# Lantech

# 4 10/100/1000TX plus 4 Mini GBIC

# **Managed Switch**

MODEL: LGS-2404

**User Manual** 

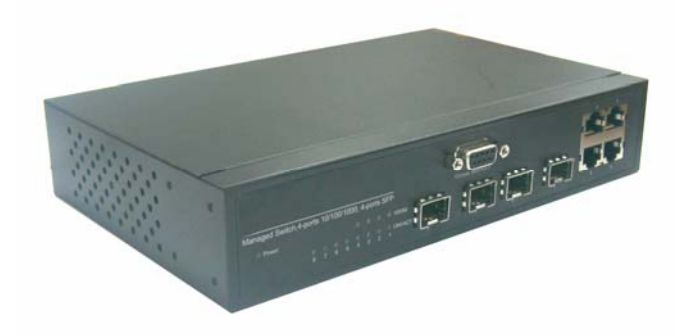

# Notice

This manual contents are based on the below table listing software kernel version, hardware version, and firmware version. If the switch functions have any different from the manual contents description, please contact the local sale dealer for more information.

| Firmware Version | V1.03 |
|------------------|-------|
| Kernel Version   | V1.30 |
| Hardware Version |       |

# Lantech

## FCC Warning

This Equipment has been tested and found to comply with the limits for a Class-A digital device, pursuant to Part 15 of the FCC rules. These limits are designed to provide reasonable protection against harmful interference in a residential installation. This equipment generates uses and can radiate radio frequency energy and, if not installed and used in accordance with the instructions, may cause harmful interference to radio communications. However, there is no guarantee that interference will not occur in a particular installation. If this equipment does cause harmful interference to radio or television reception, which can be determined by turning the equipment off and on, the user is encouraged to try to correct the interference by one or more of the following measures:

- Reorient or relocate the receiving antenna.
- Increase the separation between the equipment and receiver.
- Connect the equipment into an outlet on a circuit different from that to which the receiver is connected.
- Consult the dealer or an experienced radio/TV technician for help.

## **CE Mark Warning**

This is a Class-A product. In a domestic environment this product may cause radio interference in which case the user may be required to take adequate measures.

## Content

| FCC Warning                                          | iii           |
|------------------------------------------------------|---------------|
| CE Mark Warning                                      | iii           |
| Introduction<br>Features                             | <b>1</b><br>1 |
| Software Feature                                     | 2             |
| Package Contents                                     | 5             |
| Hardware Description<br>Physical Dimension           | <b>6</b>      |
| Front Panel                                          | 6             |
| LED Indicators                                       | 7             |
| Rear Panel                                           | 7             |
| Desktop Installation                                 | 8             |
| Power On                                             | 8             |
| Network Application                                  | <b>9</b><br>9 |
| Segment Application                                  | 9             |
| Console Management<br>Connecting to the Console Port | <b>10</b>     |
| Login in the Console Interface                       | 10            |
| CLI Management                                       | 12            |
| Commands Level                                       | 12            |
| Commands Set List                                    | 14            |
| System Commands Set                                  | 14            |
| Port Commands Set                                    | 16            |
| Trunk Commands Set                                   | 19            |
| VLAN Commands Set                                    | 20            |
| Spanning Tree Commands Set                           | 22            |
| QOS Commands Set                                     | 25            |
| IGMP Commands Set                                    | 25            |
| Mac / Filter Table Commands Set                      | 26            |
| SNMP Commands Set                                    | 27            |
| Port Mirroring Commands Set                          | 29            |
| 802.1x Commands Set                                  |               |

# Lantech

| TFTP Commands Set                                  | 32              |
|----------------------------------------------------|-----------------|
| SystemLog, SMTP and Event Commands Set             | 32              |
| SNTP Commands Set                                  | 34              |
| X-ring Commands Set                                | 35              |
| Web-Based Management<br>About Web-based Management | <b>37</b><br>37 |
| Preparing for Web Management                       | 37              |
| System Login                                       |                 |
| System Information                                 |                 |
| IP Configuration                                   | 40              |
| DHCP Server – System configuration                 | 41              |
| DHCP Client – System Configuration                 | 42              |
| DHCP Server - Port and IP Bindings                 | 42              |
| TFTP - Update Firmware                             | 43              |
| TFTP – Restore Configuration                       | 44              |
| TFTP - Backup Configuration                        | 44              |
| System Event Log – Syslog Configuration            | 45              |
| System Event Log - SMTP Configuration              | 46              |
| System Event Log - Event Configuration             | 47              |
| SNTP Configuration                                 | 49              |
| IP Security                                        | 52              |
| User Authentication                                | 53              |
| Port Statistics                                    | 53              |
| Port Control                                       | 54              |
| Port Trunk                                         | 55              |
| Aggregator setting                                 | 55              |
| Aggregator Information                             | 56              |
| State Activity                                     | 57              |
| Port Mirroring                                     | 58              |
| Rate Limiting                                      | 59              |
| VLAN configuration                                 | 60              |
| VLAN configuration - Port-based VLAN               | 61              |
| 802.1Q VLAN                                        | 64              |

| 802.1Q Configuration                     | 65 |
|------------------------------------------|----|
| Group Configuration                      | 65 |
| Rapid Spanning Tree                      | 67 |
| RSTP System Configuration                | 67 |
| RSTP Per Port Configuration              | 68 |
| SNMP Configuration                       | 69 |
| System Configuration                     | 70 |
| Trap Configuration                       | 71 |
| SNMPV3 Configuration                     | 72 |
| Context Table                            | 72 |
| User Profile                             | 72 |
| Group Table                              | 74 |
| Access Table                             | 74 |
| MIBview Table                            | 74 |
| QoS Configuration                        | 75 |
| QoS Policy and Priority Type             | 75 |
| Port Base Priority                       | 76 |
| COS Configuration                        | 77 |
| TOS Configuration                        | 77 |
| IGMP Configuration                       | 77 |
| X-Ring                                   | 79 |
| 802.1X/Radius Configuration              | 80 |
| System Configuration                     | 81 |
| 802.1x Per Port Configuration            | 82 |
| Misc Configuration                       | 82 |
| MAC Address Table                        | 83 |
| Static MAC Address                       | 83 |
| MAC Filtering                            | 84 |
| All MAC Addresses                        | 85 |
| Factory Default                          | 86 |
| Save Configuration                       | 87 |
| System Reboot                            | 87 |
| Troubleshooting<br>Incorrect connections |    |

# <u>Lantech</u>

| Fechnical Specifications    |    |  |
|-----------------------------|----|--|
| Diagnosing LED Indicators   | 89 |  |
| Improper Network Topologies | 89 |  |
| Non-standard cables         | 88 |  |
| Faulty or loose cables      | 88 |  |

# Introduction

The 4 10/100/1000TX plus 4 Mini GBIC Managed Switch is a multi-port switch that can be used to build high-performance switched workgroup networks. It provides wire-speed, Gigabit Ethernet switching function that allows high-performance, low-cost connection. The Switches feature a store-and-forward switching and it can auto-learn and store source address on an 8K-entry MAC address table.

The 4 10/100/1000TX plus 4 Mini GBIC Managed Switch has 4 auto-sensing 10/100/1000Base-TX RJ-45 ports and 4 Mini GBIC port for higher connection speed.

### **Features**

- 4-port 10/100/1000TX plus 4 Mini GBIC for SFP transceiver
- Confirms to IEEE802.3 10BASE-T, 802.3u 100BASE-TX, 802.3z Gigabit fiber and IEEE 802.3ab 1000Base-T
- IGMP snooping and Query mode support for Multi-Media application
- 16Gbps switch fabric
- 23.8Mpps throughput
- 802.1p CoS, per port 4 queues
- IEEE802.3x Flow control
  - Flow control for full duplex
  - Back pressure for half duplex
- Port Based VLAN /802 .1Q VLAN
- IEEE802.3ad Port trunk with LACP
- Spanning tree protocol
  - > STP / Rapid STP
- QoS for below method:
  - Port based / Tag based
  - IPv4 ToS/ Ipv4, IPv6 DiffServe
- Port mirror and bandwidth control

- IEEE 802.1x user authentication
- Supports GVRP and MVR function
- Broadcast storm filter
- DHCP Client, Relay, Server
- Per port band width control
- SNTP and SMTP support
- Management IP address security
- MAC address security
- System log
- SNMP Trap support
- Configuration up-load and down-load
- TFTP firmware update
- SNMP/Web/ Telnet/CLI/Menu Driven management

### **Software Feature**

|                  | SNMP v1, SNMP v2c, SNMP v3, Telnet,               |  |  |
|------------------|---------------------------------------------------|--|--|
| Management       | Console (Command line interface), Web             |  |  |
|                  | management                                        |  |  |
|                  | RFC2233 MIBII, RFC 1157 SNMP MIB, RFC             |  |  |
| RFC standard     | 1493 Bridge MIB, RFC 2674 VLAN MIB, RFC           |  |  |
|                  | 2665 Ethernet like MIB, RFC1215 Trap MIB,         |  |  |
|                  | RFC 2819 RMON MIB, Private MIB, RFC2030           |  |  |
|                  | SNTP, RFC 2821 SMTP, RFC 1757 RMON1               |  |  |
|                  | MIB                                               |  |  |
|                  | Up to 3 trap station                              |  |  |
| SNMP Trap        | Cold start, warm start, port link down, port link |  |  |
|                  | up, authentication failure, Private Trap for      |  |  |
|                  | power status, X-ring topology change              |  |  |
| Software Upgrade | TFTP firmware upgradeable.                        |  |  |
| Conware Opgrade  | TFTP backup and restore.                          |  |  |

| Port Trunk with<br>LACP | Support IEEE802.3ad with LACP function. Up<br>to 4 trunk groups and maximum group<br>member up to 4 ports.                                                                                                    |  |  |
|-------------------------|----------------------------------------------------------------------------------------------------|--|--|
| Spanning Tree           | IEEE802.1d Spanning tree<br>IEEE802.1w Rapid spanning tree                                                                                                    |  |  |
| VLAN                    | Port Based VLAN<br>IEEE 802.1Q Tag VLAN (256 entries)/ VLAN<br>ID (Up to 4K, VLAN ID can be assigned from 1<br>to 4096.)<br>GVRP (256 Groups)<br>Double Tag VLAN (Q in Q)*<br>Private VLAN**                                                                  |  |  |
| Class of Service        | Support IEEE802.1p class of service,<br>Per port supports 4 queues.                                                                                                    |  |  |
| Quality of service      | Port based, Tag based, IPv4 Type of service, IPv4/IPv6 Different service.                                                                                                    |  |  |
| IGMP                    | Support IGMP snooping v1,v2<br>256 multicast groups and IGMP query                                                                                                    |  |  |
| Port Security           | Support 100 entries of MAC address for static MAC and another 100 for MAC filter                                                                                                    |  |  |
| Port Mirror             | Global system supports 3 mirroring types:<br>"RX, TX and Both packet".                                                                                                    |  |  |
| Bandwidth Control       | Support ingress packet filter and egress<br>packet limit<br>The egress rate control supports all of packet<br>type and the limit rates are 100K~256000Kbps<br>Ingress filter packet type combination rules are<br>Broadcast/Multicast/Unknown Unicast packet, |  |  |

|                | Broadcast/Multicast packet, Broadcast packet   |  |  |  |
|----------------|------------------------------------------------|--|--|--|
|                | only and all of packet. The packet filter rate |  |  |  |
|                | can be set from 100k to 250Mbps                |  |  |  |
|                | Support IEEE802.1x User-Authentication and     |  |  |  |
|                | can report to RADIUS server.                   |  |  |  |
| Login Socurity | Reject                                         |  |  |  |
| Login Security | Accept                                         |  |  |  |
|                | Authorize                                      |  |  |  |
|                | ■ Disable                                      |  |  |  |
|                | Provide IP management security function with   |  |  |  |
| IP Security    | 10 IP addresses.                               |  |  |  |
|                | DHCP Client IP relay and DHCP Server           |  |  |  |
| DHCP           | DHCP server provides port based and system     |  |  |  |
|                | based IP pool.                                 |  |  |  |
|                | Support System log record and remate system    |  |  |  |
| System log     | Support System log record and remote system    |  |  |  |
|                | log server                                     |  |  |  |
| DNS            | Provide DNS client feature and support         |  |  |  |
|                | Primary and Secondary DNS server.              |  |  |  |
| 0.175          | Support SNTP to synchronize system clock in    |  |  |  |
| SNIP           | Internet                                       |  |  |  |
|                | Support SMTP Server and 6 e-mail accounts      |  |  |  |
| SMTP           | for receiving event alert                      |  |  |  |
|                |                                                |  |  |  |
| Configuration  | Support text format configuration file for     |  |  |  |
| upload and     | system quick configuration.                    |  |  |  |
| download       |                                                |  |  |  |

### **Package Contents**

Unpack the contents of the 4 10/100/1000TX plus 4 Mini GBIC Managed Switch and verify them against the checklist below.

- 4 10/100/1000TX plus 4 Mini GBIC Managed Switch
- Power Cord
- Four Rubber Feet
- RS-232 cable
- User Manual

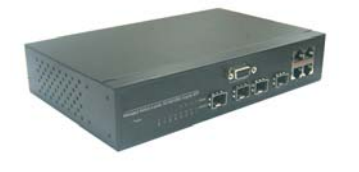

. Managed Switch

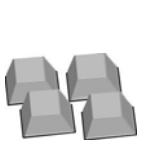

4 10/100/1000TX plus 4 MINI GBIC Four Rubber Pads

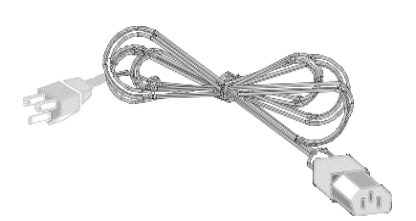

Power Cord

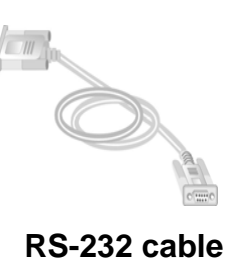

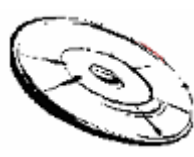

User Manual

Compare the contents of the 4 10/100/1000TX plus 4 Mini GBIC Managed Switch package with the standard checklist above. If any item is missing or damaged, please contact your local dealer for service.

This section mainly describes the hardware of the 4 10/100/1000TX plus 4 Mini GBIC Managed Switch.

## **Physical Dimension**

The physical dimensions of the 4 10/100/1000TX plus 4 Mini GBIC Managed Switch is 217mm(W) x 140mm(D) x 43mm(H)

### **Front Panel**

The Front Panel of the 4 10/100/1000TX plus 4 Mini GBIC Managed Switch consists of 4x auto-sensing 10/100/1000Mbps Ethernet RJ-45 ports (automatic MDI/MDIX), 4 Mini GBIC ports, and the LED indicators are also located on the frond panel of the switch.

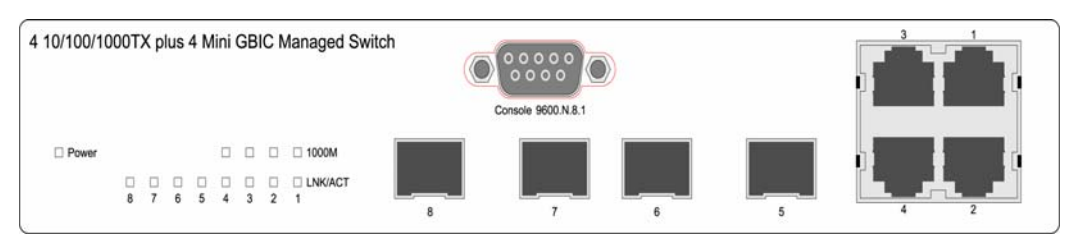

Front Panel of the 4 10/100/1000TX plus 4 Mini GBIC Managed Switch

 RJ-45 Ports (Auto MDI/MDIX): 4 10/100/1000 auto-sensing for 10Base-T or 100Base-TX or 1000Base-T connections.

In general, MDI means connecting to another Hub or Switch while MDIX means connecting to a workstation or PC. Therefore, **Auto MDI/MDIX** means that user can connect to another Switch or workstation without changing non-crossover or crossover cabling.

• 4 Mini GBIC port: 4 Mini GBIC ports for Gigabit fiber.

# **LED Indicators**

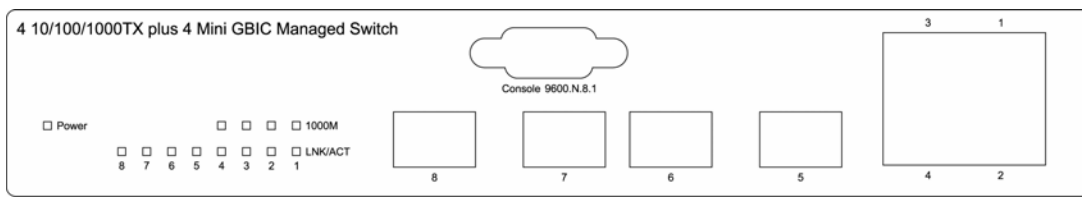

LED Indicators

The following table provides descriptions of the LED statuses and meaning. They provide a real-time indication of systematic operation status.

| LED       | Status | Description                                                            |  |  |
|-----------|--------|------------------------------------------------------------------------|--|--|
| Power     | Green  | Power On                                                               |  |  |
| Green     |        | The port is operating at the speed of 1000Mbps.                        |  |  |
|           | Off    | The port is operating at the speed of 100/10Mbps or no device attached |  |  |
|           | Green  | The port is successfully connecting with the device.                   |  |  |
| LNK / ACT | Blinks | The port is receiving or transmitting data.                            |  |  |
|           | Off    | No device attached.                                                    |  |  |

### **Rear Panel**

The 3-pronged power plug are located at the Rear Panel of the 4 10/100/1000TX plus 4 Mini GBIC Managed Switch as shown in figure. The Switches will work with AC in the range 100-240V AC, 50-60Hz.

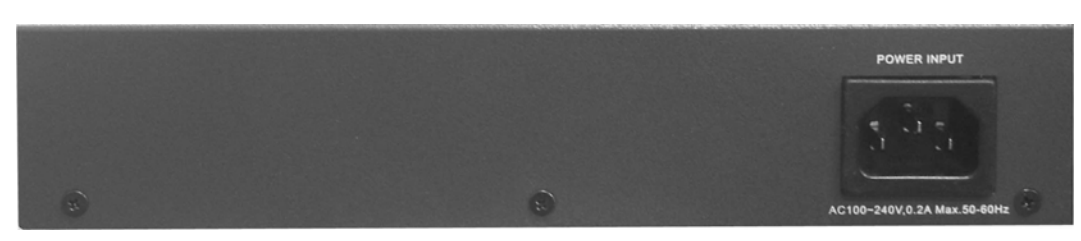

Rear Panel of the 4 10/100/1000TX plus 4 Mini GBIC Managed Switch

### **Desktop Installation**

Set the switch on a sufficiently large flat space with a power outlet nearby. The surface where you put your Switch should be clean, smooth, level, and sturdy. Make sure there is enough clearance around the Switch to allow attachment of cables, power cord and air circulation.

#### **Attaching Rubber Feet**

- 1. Make sure mounting surface on the bottom of the Switch is grease and dust free.
- 2. Remove adhesive backing from your Rubber Feet.
- 3. Apply the Rubber Feet to each corner on the bottom of the Switch. These footpads can prevent the Switch from shock/vibration.

### Power On

Connect the power cord to the power socket on the rear panel of the Switch. The other side of power cord connects to the power outlet. The internal power works with AC in the voltage range 100-240VAC, frequency 50~60Hz. Check the power indicator on the front panel to see if power is properly supplied.

# **Network Application**

This section provides you a few samples of network topology in which the switch is used. In general, the 4 10/100/1000TX plus 4 Mini GBIC Managed Switch is designed to be used as a desktop or segment switch.

### **Desktop Application**

The 4 10/100/1000TX plus 4 Mini GBIC Managed Switch is designed to be a desktop size switch that is an ideal solution for small workgroup. The Switch can be used as a standalone switch to which personal computers, server, printer server are directly connected to form small workgroup.

### **Segment Application**

For enterprise networks where large data broadcast are constantly processed, this switch is suitable for department user to connect to the corporate backbone.

You can use the 4 10/100/1000TX plus 4 Mini GBIC Managed Switch to connect PCs, workstations, and servers to each other by connecting these devices directly to the Switch. All the devices in this network can communicate with each other. Connecting servers to the backbone switch allow other users to access the server's data.

The switch automatically learns node address, which are subsequently used to filter and forward all traffic based on the destination address. You can use any of the RJ-45 port of the 4 10/100/1000TX plus 4 Mini GBIC Managed Switch to connect with another Switch or Hub to interconnect each of your small-switched workgroups to form a larger switched network.

# **Console Management**

### **Connecting to the Console Port**

Use the supplied RS-232 cable to connect a terminal or PC to the console port. The terminal or PC to be connected must support the terminal emulation program.

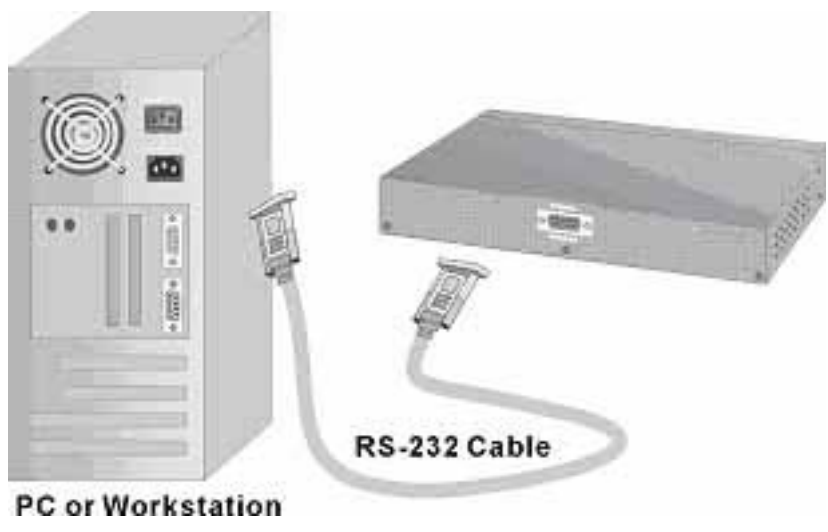

Connecting the switch to a terminal via RS-232 cable

## Login in the Console Interface

When the connection between Switch and PC is ready, turn on the PC and run a terminal emulation program or **Hyper Terminal** and configure its **communication parameters** to match the following default characteristics of the console port:

Baud Rate: 9600 bps Data Bits: 8 Parity: none Stop Bit: 1 Flow control: None

| COM2 Properties       | ?×              |
|-----------------------|-----------------|
| Port Settings         |                 |
|                       |                 |
| Bits per second: 9600 |                 |
|                       |                 |
| Data bits:  8         | <b>_</b>        |
| Parity: None          | <b>_</b>        |
|                       |                 |
| Stop bits: 1          | <b>_</b>        |
| Elow control: None    | <b>_</b>        |
|                       |                 |
| Advanced              | estore Defaults |
|                       |                 |
| OK Cancel             | Apply           |

The settings of communication parameters

After finished the parameter settings, click "**OK**". When the blank screen shows up, press Enter key to bring out the login prompt. Key in the "**root**"(default value) for the both User name and Password (use **Enter** key to switch), then press Enter key and the Main Menu of console management appears. Please see below figure for login screen.

| Welcome to the                                  |  |  |  |  |
|-------------------------------------------------|--|--|--|--|
| 4 10/100/1000TX Plus 4 Mini GBIC Managed Switch |  |  |  |  |
|                                                 |  |  |  |  |
|                                                 |  |  |  |  |
|                                                 |  |  |  |  |
|                                                 |  |  |  |  |
| User Name :                                     |  |  |  |  |
| Password :                                      |  |  |  |  |
|                                                 |  |  |  |  |
|                                                 |  |  |  |  |
|                                                 |  |  |  |  |
|                                                 |  |  |  |  |

Console login interface

### **CLI Management**

The system supports console management – CLI command. After you log in the system, you will see a command prompt. To enter CLI management interface, enter "**enable**" command. The following table lists the CLI commands and description.

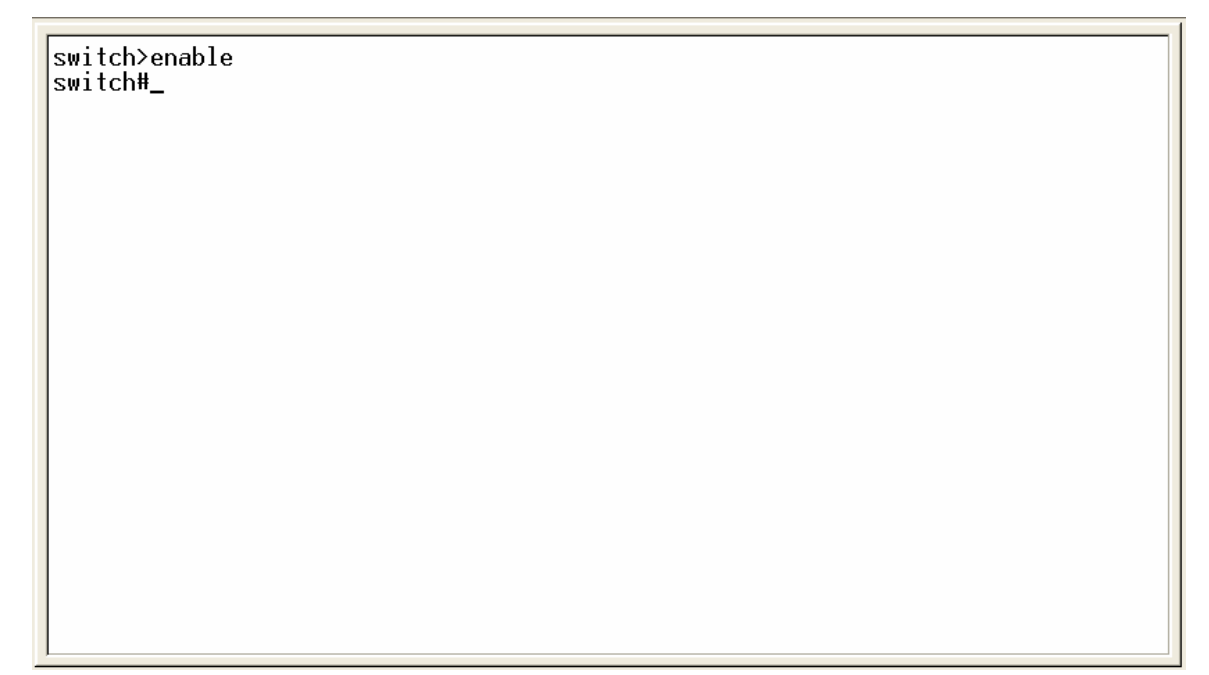

CLI command interface

#### **Commands Level**

| Modes     | Access<br>Method                        | Prompt  | Exit<br>Method           | About This Mode1                                                                                                    |
|-----------|-----------------------------------------|---------|--------------------------|----------------------------------------------------------------------------------------------------|
| User EXEC | Begin a<br>session with<br>your switch. | switch> | Enter logout<br>or quit. | The user commands<br>available at the user<br>level are a subset of<br>those available at the<br>privileged level.<br>Use this mode to<br>• Perform basic tests.<br>• Display system<br>information. |

|                            |                 |              |              | The privileged                      |
|----------------------------|-----------------|--------------|--------------|-------------------------------------|
|                            | Enter the       |              |              | command is advance                  |
| Drivilaged                 | enable          |              | Enter        | mode                                |
| Filvileged                 | command         | switch#      | disable to   | Privileged this mode to             |
| EXEC                       | while in user   |              | exit.        | <ul> <li>Display advance</li> </ul> |
|                            | EXEC mode.      |              |              | function status                     |
|                            |                 |              |              | <ul> <li>Save configures</li> </ul> |
|                            | Enter the       |              |              |                                     |
|                            | configure       |              |              | Use this mode to                    |
| Global                     | command         | switch       | privileged   | configure parameters                |
| Configuration              | while in        | (config)#    |              | that apply to your                  |
|                            | privileged      |              | mode, enter  | switch as a whole.                  |
|                            | EXEC mode.      |              | exit or end  |                                     |
|                            | Enter the vlan  |              |              |                                     |
|                            | database        |              | To exit to   | Use this mode to                    |
| VLAN                       | command         | switch       | user EXEC    | configure                           |
| database                   | while in        | (vlan)#      | mode, enter  | VLAN-specific                       |
|                            | privileged      |              | exit.        | parameters.                         |
|                            | EXEC mode.      |              |              |                                     |
|                            | Entor the       |              | To exit to   |                                     |
|                            | interface       |              | global       |                                     |
|                            | command         |              | configuratio |                                     |
|                            | (with a         |              | n mode,      | Use this mode to                    |
| Interface<br>configuration | specific        | switch       | enter exit.  | configure parameters                |
|                            | interface)      | (config-if)# | To exist to  | for the switch and                  |
|                            | while in global |              | privileged   | Ethernet ports.                     |
|                            | configuration   |              | EXEC         |                                     |
|                            | mode            |              | mode, or     |                                     |
|                            | modo            |              | end.         |                                     |

| User EXEC               | Е |
|-------------------------|---|
| Privileged EXEC         | Ρ |
| Global configuration    | G |
| VLAN database           | V |
| Interface configuration | I |

### **Commands Set List**

## System Commands Set

| Netstar Commands     | Level | Description            | Example                                |
|----------------------|-------|------------------------|----------------------------------------|
| show config          | E     | Show switch            | switch> <b>show config</b>             |
|                      |       | configuration          |                                        |
| show terminal        | Р     | Show console           | switch# <b>show terminal</b>           |
|                      |       | information            |                                        |
| write memory         | Р     | Save user              | switch# <b>write memory</b>            |
|                      |       | configuration into     |                                        |
|                      |       | permanent memory       |                                        |
|                      |       | (flash rom)            |                                        |
| system name          | G     | Configure system       | switch(config)# <b>system name xxx</b> |
| [System Name]        |       | name                   |                                        |
| system location      | G     | Set switch system      | switch(config)#system location         |
| [System Location]    |       | location string        | xxx                                    |
| system description   | G     | Set switch system      | switch(config)# <b>system</b>          |
| [System Description] |       | description string     | description xxx                        |
| system contact       | G     | Set switch system      | switch(config)#system contact          |
| [System Contact]     |       | contact window string  | xxx                                    |
| show system-info     | E     | Show system            | switch> <b>show system-info</b>        |
|                      |       | information            |                                        |
| ip address           | G     | Configure the IP       | switch(config)#ip address              |
| [lp-address]         |       | address of switch      | 192.168.1.1 255.255.255.0              |
| [Subnet-mask]        |       |                        | 192.168.1.254                          |
| [Gateway]            |       |                        |                                        |
| ip dhcp              | G     | Enable DHCP client     | switch(config)# <b>ip dhcp</b>         |
|                      |       | function of switch     |                                        |
| show ip              | Р     | Show IP information of | switch# <b>show ip</b>                 |

|                         |   | switch                          |                                      |
|-------------------------|---|---------------------------------|--------------------------------------|
| no ip dhcp              | G | Disable DHCP client             | switch(config)# <b>no ip dhcp</b>    |
|                         |   | function of switch              |                                      |
| reload                  | G | Halt and perform a cold restart | switch(config)# <b>reload</b>        |
| default                 | G | Restore to default              | switch(config)# <b>default</b>       |
| admin username          | G | Changes a login                 | switch(config)#admin username        |
| [Username]              |   | username.                       | хххххх                               |
|                         |   | (maximum 10 words)              |                                      |
| admin password          | G | Specifies a password            | switch(config)#admin password        |
| [Password]              |   | (maximum 10 words)              | хххххх                               |
| show admin              | Р | Show administrator              | switch# <b>show admin</b>            |
|                         |   | information                     |                                      |
| dhcpserver enable       | G | Enable DHCP Server              | switch(config)#dhcpserver enable     |
| Dhcpserver disable      | G | Disable DHCP Server             | switch(config)# <b>no dhcpserver</b> |
| dhcpserver lowip        | G | Configure low IP                | switch(config)#dhcpserver lowip      |
| [Low IP]                |   | address for IP pool             | 192.168.1.100                        |
| dhcpserver highip       | G | Configure high IP               | switch(config)#dhcpserver highip     |
| [High IP]               |   | address for IP pool             | 192.168.1.200                        |
| dhcpserver subnetmask   | G | Configure subnet                | switch(config)# <b>dhcpserver</b>    |
| [Subnet mask]           |   | mask for DHCP clients           | subnetmask 255.255.255.0             |
| dhcpserver gateway      | G | Configure gateway for           | switch(config)# <b>dhcpserver</b>    |
| [Gateway]               |   | DHCP clients                    | gateway 192.168.1.254                |
| dhcpserver dnsip        | G | Configure DNS IP for            | switch(config)#dhcpserver dnsip      |
| [DNS IP]                |   | DHCP clients                    | 192.168.1.1                          |
| dhcpserver leasetime    | G | Configure lease time            | switch(config)# <b>dhcpserver</b>    |
| [Hours]                 |   | (in hour)                       | leasetime 1                          |
| dhcpserver ipbinding    | I | Set static IP for DHCP          | switch(config)# <b>interface</b>     |
| [IP address]            |   | clients by port                 | fastEthernet 2                       |
|                         |   |                                 | switch(config)# <b>dhcpserver</b>    |
|                         |   |                                 | ipbinding 192.168.1.1                |
| show dhcpserver         | Р | Show configuration of           | switch# <b>show dhcpserver</b>       |
| configuration           |   | DHCP server                     | configuration                        |
| show dhcpserver clients | Ρ | Show client entries of          | switch#show dhcpserver clients       |

|   | DHCP server                          |                                                                                                    |
|---|--------------------------------------|----------------------------------------------------------------------------------------------------|
| Р | Show IP-Binding                      | switch# <b>show dhcpserver</b>                                                                                                    |
|   | information of DHCP                  | ip-binding                                                                                                    |
|   | server                               |                                                                                                    |
| G | Disable DHCP server                  | switch(config)# <b>no dhcpserver</b>                                                                                                    |
|   | function                             |                                                                                                    |
| G | Enable IP security                   | switch(config)#security enable                                                                                                    |
|   | function                             |                                                                                                    |
| G | Enable IP security of                | switch(config)#security http                                                                                                    |
|   | HTTP server                          |                                                                                                    |
| G | Enable IP security of                | switch(config)#security telnet                                                                                                    |
|   | telnet server                        |                                                                                                    |
| G | Set the IP security list             | switch(config)# <b>security ip 1</b>                                                                                                    |
|   |                                      | 192.168.1.55                                                                                                    |
|   |                                      |                                                                                                    |
| Р | Show the information                 | switch# <b>show security</b>                                                                                                    |
|   | of IP security                       |                                                                                                    |
| G | Disable IP security                  | switch(config)# <b>no security</b>                                                                                                    |
|   | function                             |                                                                                                    |
| G | Disable IP security of               | switch(config)#no security http                                                                                                    |
|   | HTTP server                          |                                                                                                    |
| G | Disable IP security of               | switch(config)#no security telnet                                                                                                    |
|   | telnet server                        |                                                                                                    |
|   | P<br>G<br>G<br>G<br>F<br>G<br>G<br>G | <ul> <li>DHCP server</li> <li>P Show IP-Binding<br/>information of DHCP<br/>server</li> <li>G Disable DHCP server<br/>function</li> <li>G Enable IP security<br/>function</li> <li>G Enable IP security of<br/>HTTP server</li> <li>G Enable IP security of<br/>telnet server</li> <li>G Set the IP security list</li> <li>P Show the information<br/>of IP security</li> <li>G Disable IP security</li> <li>G Disable IP security</li> <li>G Disable IP security</li> <li>G Disable IP security</li> <li>G Disable IP security of<br/>tunction</li> <li>G Disable IP security</li> <li>G Disable IP security of<br/>tunction</li> <li>G Disable IP security of<br/>HTTP server</li> <li>G Disable IP security of<br/>HTTP server</li> <li>G Disable IP security of<br/>tunction</li> </ul> |

### Port Commands Set

| Netstar Commands       | Level | Description         | Example                               |
|------------------------|-------|---------------------|---------------------------------------|
| interface fastEthernet | G     | Choose the port for | switch(config)#interface              |
| [Portid]               |       | modification.       | fastEthernet 2                        |
| duplex                 | I     | Use the duplex      | switch(config)#interface              |
| [full   half]          |       | configuration       | fastEthernet 2                        |
|                        |       | command to specify  | switch(config-if)# <b>duplex full</b> |
|                        |       | the duplex mode of  |                                       |
|                        |       | operation for Fast  |                                       |

|                          |   | Ethernet.               |                                           |
|--------------------------|---|-------------------------|-------------------------------------------|
|                          |   |                         |                                           |
| speed                    |   | Use the speed           | switch(config)#interface                  |
| [10 100 1000 auto]       |   | configuration           | fastEthernet 2                            |
| []]]                     |   | command to specify      | switch(config-if)# <b>speed 100</b>       |
|                          |   | the speed mode of       |                                           |
|                          |   | operation for Fast      |                                           |
|                          |   | Ethernet the speed      |                                           |
|                          |   | can't be set to 1000 if |                                           |
|                          |   | the port isn't a giga   |                                           |
|                          |   | nort                    |                                           |
| no flowcontrol           |   | Dischla flow control of | owitch (config if) #no flow control       |
| no nowcontroi            |   | Listorface              |                                           |
|                          |   |                         |                                           |
| security enable          |   | Enable security of      | switch(config)#interface                  |
|                          |   | interface               | fastEthernet 2                            |
|                          |   |                         | switch(config-if)# <b>security enable</b> |
| no security              | I | Disable security of     | switch(config)#interface                  |
|                          |   | interface               | fastEthernet 2                            |
|                          |   |                         | switch(config-if)# <b>no security</b>     |
| bandwidth type all       | I | Set interface ingress   | switch(config)#interface                  |
|                          |   | limit frame type to     | fastEthernet 2                            |
|                          |   | "accept all frame"      | switch(config-if)#bandwidth type          |
|                          |   |                         | all                                       |
| bandwidth type           | I | Set interface ingress   | switch(config)#interface                  |
| broadcast-multicast-floo |   | limit frame type to     | fastEthernet 2                            |
| ded-unicast              |   | "accept broadcast,      | switch(config-if)#bandwidth type          |
|                          |   | multicast, and flooded  | broadcast-multicast-flooded-uni           |
|                          |   | unicast frame"          | cast                                      |
| bandwidth type           | I | Set interface ingress   | switch(config)#interface                  |
| broadcast-multicast      |   | limit frame type to     | fastEthernet 2                            |
|                          |   | "accept broadcast and   | switch(config-if)#bandwidth type          |
|                          |   | multicast frame"        | broadcast-multicast                       |
| bandwidth type           | I | Set interface ingress   | switch(config)#interface                  |
| 1                        | 1 | 1                       |                                           |

| broadcast-only     |   | limit frame type to     | fastEthernet 2                           |
|--------------------|---|-------------------------|------------------------------------------|
|                    |   | "only accept broadcast  | switch(config-if)#bandwidth type         |
|                    |   | frame"                  | broadcast-only                           |
| bandwidth in       | I | Set interface input     | switch(config)#interface                 |
| [Value]            |   | bandwidth. Rate         | fastEthernet 2                           |
|                    |   | Range is from 100       | switch(config-if)#bandwidth in 100       |
|                    |   | kbps to 102400 kbps     |                                          |
|                    |   | or to 256000 kbps for   |                                          |
|                    |   | giga ports,             |                                          |
|                    |   | and zero means no       |                                          |
|                    |   | limit.                  |                                          |
| bandwidth out      |   | Set interface output    | switch(config)#interface                 |
| [Value]            |   | bandwidth. Rate         | fastEthernet 2                           |
|                    |   | Range is from 100       | switch(config-if)#bandwidth out          |
|                    |   | kbps to 102400 kbps     | 100                                      |
|                    |   | or to 256000 kbps for   |                                          |
|                    |   | giga ports,             |                                          |
|                    |   | and zero means no       |                                          |
|                    |   | limit.                  |                                          |
| show bandwidth     | I | Show interfaces         | switch(config)# <b>interface</b>         |
|                    |   | bandwidth control       | fastEthernet 2                           |
|                    |   |                         | switch(config-if)#show bandwidth         |
| state              | I | Use the state interface | switch(config)# <b>interface</b>         |
| [Enable   Disable] |   | configuration           | fastEthernet 2                           |
|                    |   | command to specify      | (config-if)# <b>state Disable</b>        |
|                    |   | the state mode of       |                                          |
|                    |   | operation for Ethernet  |                                          |
|                    |   | ports. Use the disable  |                                          |
|                    |   | form of this command    |                                          |
|                    |   | to disable the port.    |                                          |
| show interface     |   | show interface          | switch(config)#interface                 |
| configuration      |   | configuration status    | fastEthernet 2                           |
|                    |   |                         | switch(config-if)# <b>show interface</b> |

|                       |   |                          | configuration                             |
|-----------------------|---|--------------------------|-------------------------------------------|
| show interface status | I | show interface actual    | switch(config)# <b>interface</b>          |
|                       |   | status                   | fastEthernet 2                            |
|                       |   |                          | (config-if)# <b>show interface status</b> |
| show interface        | I | show interface statistic | switch(config)# <b>interface</b>          |
| accounting            |   | counter                  | fastEthernet 2                            |
|                       |   |                          | (config-if)# <b>show interface</b>        |
|                       |   |                          | accounting                                |
| no accounting         | I | Clear interface          | switch(config)# <b>interface</b>          |
|                       |   | accounting information   | fastEthernet 2                            |
|                       |   |                          | switch(config-if)# <b>no accounting</b>   |

### Trunk Commands Set

| Netstar Commands        | Level | Description             | Example                            |
|-------------------------|-------|-------------------------|------------------------------------|
| aggregator priority     | G     | Set port group system   | switch(config)#aggregator priority |
| [1~65535]               |       | priority                | 22                                 |
| aggregator activityport | G     | Set activity port       | switch(config)#aggregator          |
| [Group ID]              |       |                         | activityport 2                     |
| [Port Numbers]          |       |                         |                                    |
| aggregator group        | G     | Assign a trunk group    | switch(config)#aggregator group    |
| [GroupID] [Port-list]   |       | with LACP active.       | 1 1-4 lacp workp 2                 |
| Іаср                    |       | [GroupID] :1~3          | or                                 |
| workp                   |       | [Port-list]:Member port | switch(config)#aggregator group    |
| [Workport]              |       | list, This parameter    | 2 1,4,3 lacp workp 3               |
|                         |       | could be a port         |                                    |
|                         |       | range(ex.1-4) or a port |                                    |
|                         |       | list separate by a      |                                    |
|                         |       | comma(ex.2, 3, 6)       |                                    |
|                         |       | [Workport]: The         |                                    |
|                         |       | amount of work ports,   |                                    |
|                         |       | this value could not be |                                    |
|                         |       | less than zero or be    |                                    |
|                         |       | large than the amount   |                                    |
|                         | 1     |                         |                                    |

|                       |   | of member ports.        |                                     |
|-----------------------|---|-------------------------|-------------------------------------|
| aggregator group      | G | Assign a static trunk   | switch(config)#aggregator group     |
| [GroupID] [Port-list] |   | group.                  | 1 2-4 nolacp                        |
| nolacp                |   | [GroupID] :1~3          | or                                  |
|                       |   | [Port-list]:Member port | switch(config)#aggregator group     |
|                       |   | list, This parameter    | 1 3,1,2 nolacp                      |
|                       |   | could be a port         |                                     |
|                       |   | range(ex.1-4) or a port |                                     |
|                       |   | list separate by a      |                                     |
|                       |   | comma(ex.2, 3, 6)       |                                     |
| show aggregator       | Р | Show the information    | switch# <b>show aggregator 1</b>    |
|                       |   | of trunk group          | or                                  |
|                       |   |                         | switch# <b>show aggregator 2</b>    |
|                       |   |                         | or                                  |
|                       |   |                         | switch# <b>show aggregator 3</b>    |
| no aggregator lacp    | G | Disable the LACP        | switch(config)#no aggreator lacp    |
| [GroupID]             |   | function of trunk group | 1                                   |
| no aggregator group   | G | Remove a trunk group    | switch(config)# <b>no aggreator</b> |
| [GroupID]             |   |                         | group 2                             |

### VLAN Commands Set

| Netstar Commands                | Level | Description               | Example                              |  |
|---------------------------------|-------|---------------------------|--------------------------------------|--|
| vlan database                   | Р     | Enter VLAN configure mode | switch# <b>vlan database</b>         |  |
| Vlanmode                        | V     | To set switch VLAN        | switch(vlan)#vlanmode portbase       |  |
| [portbase  802.1q               |       | mode.                     | or                                   |  |
| gvrp]                           |       |                           | switch(vlan)# <b>vlanmode 802.1q</b> |  |
|                                 |       |                           | or                                   |  |
|                                 |       |                           | switch(vlan)# <b>vlanmode gvrp</b>   |  |
| no vlan                         | V     | No VLAN                   | Switch(vlan)# <b>no vlan</b>         |  |
| Ported based VLAN configuration |       |                           |                                      |  |
| vlan port-based                 | V     | Add new port based        | switch(vlan)#vlan port-based         |  |
| grpname                         |       | VALN                      | grpname test grpid 2 port 2-4        |  |

| [Group Name]                      |   |                          | or                                     |
|-----------------------------------|---|--------------------------|----------------------------------------|
| grpid                             |   |                          | switch(vlan)# <b>vlan port-based</b>   |
| [GroupID]                         |   |                          | grpname test grpid 2 port 2,3,4        |
| port                              |   |                          |                                        |
| [PortNumbers]                     |   |                          |                                        |
| show vlan [GroupID]               | V | Show VLAN                | switch(vlan)# <b>show vlan 23</b>      |
| show vlan                         |   | information              |                                        |
| no vlan group                     | V | Delete port base group   | switch(vlan)# <b>no vlan group 2</b>   |
| [GroupiD]                         |   | ID                       |                                        |
|                                   |   | IEEE 802.1Q VLAN         |                                        |
| vlan 8021q name                   | V | Change the name of       | switch(vlan)# <b>vlan 8021q name</b>   |
| [GroupName]<br>vid                |   | VLAN group, if the       | test vid 22                            |
| [VID]                             |   | group didn't exist, this |                                        |
|                                   |   | command can't be         |                                        |
|                                   |   | applied.                 |                                        |
| vlan 8021q port                   | V | Assign a access link     | switch(vlan)# <b>vlan 8021q port 3</b> |
| [PortNumber]<br>access-link untag |   | for VLAN by port, if the | access-link untag 33                   |
| [UntaggedVID]                     |   | port belong to a trunk   |                                        |
|                                   |   | group, this command      |                                        |
|                                   |   | can't be applied.        |                                        |
| vlan 8021q port                   | V | Assign a trunk link for  | switch(vlan)#vlan 8021q port 3         |
| trunk-link tag                    |   | VLAN by port, if the     | trunk-link tag 2,3,6,99                |
| [TaggedVID List]                  |   | port belong to a trunk   | or                                     |
|                                   |   | group, this command      | switch(vlan)# <b>vlan 8021q port 3</b> |
|                                   |   | can't be applied.        | trunk-link tag 3-20                    |
| vlan 8021q port                   | V | Assign a hybrid link for | switch(vlan)#vlan 8021q port 3         |
| hybrid-link untag                 |   | VLAN by port, if the     | hybrid-link untag 4 tag 3,6,8          |
| [UntaggedVID]<br>tag              |   | port belong to a trunk   | or                                     |
| [TaggedVID List]                  |   | group, this command      | switch(vlan)# <b>vlan 8021q port 3</b> |
|                                   |   | can't be applied.        | hybrid-link untag 5 tag 6-8            |
| vlan 8021q trunk                  | V | Assign a access link     | switch(vlan)#vlan 8021q trunk 3        |
| access-link untag                 |   | for VLAN by trunk        | access-link untag 33                   |
| [UntaggedVID]                     |   | group                    |                                        |

| vlan 8021q trunk<br>[PortNumber] | V | Assign a trunk link for  | switch(vlan)#vlan 8021q trunk 3         |
|----------------------------------|---|--------------------------|-----------------------------------------|
| trunk-link tag                   |   | VLAN by truth group      | ti ulik-lilik tag 2,3,0,99              |
| [TaggedVID List]                 |   |                          | or                                      |
|                                  |   |                          | switch(vlan)# <b>vlan 8021q trunk 3</b> |
|                                  |   |                          | trunk-link tag 3-20                     |
| vlan 8021q trunk                 | V | Assign a hybrid link for | switch(vlan)# <b>vlan 8021q trunk 3</b> |
| hybrid-link untag                |   | VLAN by trunk group      | hybrid-link untag 4 tag 3,6,8           |
| [UntaggedVID]<br>tag             |   |                          | or                                      |
| [TaggedVID List]                 |   |                          | switch(vlan)# <b>vlan 8021q trunk 3</b> |
|                                  |   |                          | hybrid-link untag 5 tag 6-8             |
| show vlan [GroupID]<br>or        | V | Show VLAN                | switch(vlan)# <b>show vlan 23</b>       |
| show vlan                        |   | information              |                                         |
| no vlan group                    | V | Delete port base group   | switch(vlan)# <b>no vlan group 2</b>    |
| լեւօսիսյ                         |   | ID                       |                                         |

# Spanning Tree Commands Set

| Netstar Commands       | Level | Description              | Example                              |
|------------------------|-------|--------------------------|--------------------------------------|
| spanning-tree enable   | G     | Enable spanning tree     | switch(config)# <b>spanning-tree</b> |
|                        |       |                          | enable                               |
| spanning-tree priority | G     | Configure spanning       | switch(config)# <b>spanning-tree</b> |
| [0~61440]              |       | tree priority parameter  | priority 32767                       |
| spanning-tree max-age  | G     | Use the spanning-tree    | switch(config)# <b>spanning-tree</b> |
| [seconds]              |       | max-age global           | max-age 15                           |
|                        |       | configuration            |                                      |
|                        |       | command to change        |                                      |
|                        |       | the interval between     |                                      |
|                        |       | messages the             |                                      |
|                        |       | spanning tree receives   |                                      |
|                        |       | from the root switch. If |                                      |
|                        |       | a switch does not        |                                      |
|                        |       | receive a bridge         |                                      |
|                        |       | protocol data unit       |                                      |
|                        |       | (BPDU) message from      |                                      |

|                        |   | the root switch within                                        |                                      |
|------------------------|---|---------------------------------------------------------------|--------------------------------------|
|                        |   | this interval, it                                             |                                      |
|                        |   | recomputed the                                                |                                      |
|                        |   | Spanning Tree                                                 |                                      |
|                        |   | Protocol (STP)                                                |                                      |
|                        |   | topology.                                                     |                                      |
| spanning-tree          | G | Use the spanning-tree                                         | switch(config)# <b>spanning-tree</b> |
| hello-time [seconds]   |   | hello-time global                                             | hello-time 3                         |
|                        |   | configuration                                                 |                                      |
|                        |   | command to specify                                            |                                      |
|                        |   | the interval between                                          |                                      |
|                        |   | hello bridge protocol                                         |                                      |
|                        |   | data units (BPDUs).                                           |                                      |
| spanning-tree          | G | Use the spanning-tree                                         | switch(config)# <b>spanning-tree</b> |
| forward-time [seconds] |   | forward-time global                                           | forward-time 20                      |
|                        |   | configuration                                                 |                                      |
|                        |   | command to set the                                            |                                      |
|                        |   | forwarding-time for the                                       |                                      |
|                        |   | specified                                                     |                                      |
|                        |   | spanning-tree                                                 |                                      |
|                        |   | instances. The                                                |                                      |
|                        |   | forwarding time                                               |                                      |
|                        |   | determines how long                                           |                                      |
|                        |   | each of the listening                                         |                                      |
|                        |   | and                                                           |                                      |
|                        |   | learning states last<br>before the port begins<br>forwarding. |                                      |
| stp-path-cost          | Ι | Use the spanning-tree                                         | switch(config)# <b>interface</b>     |
| [1~20000000]           |   | cost interface                                                | fastEthernet 2                       |
|                        |   | configuration                                                 | switch(config-if)#stp-path-cost 20   |
|                        |   | command to set the                                            |                                      |
|                        |   | path cost for Spanning                                        |                                      |
|                        |   | Tree                                                          |                                      |

|                    |   | Protocol (STP)          |                                           |
|--------------------|---|-------------------------|-------------------------------------------|
|                    |   | calculations. In the    |                                           |
|                    |   | event of a loop,        |                                           |
|                    |   | spanning tree           |                                           |
|                    |   | considers the path      |                                           |
|                    |   | cost when selecting     |                                           |
|                    |   | an interface to place   |                                           |
|                    |   | into the forwarding     |                                           |
|                    |   | state.                  |                                           |
| stp-path-priority  | I | Use the spanning-tree   | switch(config)#interface                  |
| [Port Priority]    |   | port-priority interface | fastEthernet 2                            |
|                    |   | configuration           | switch(config-if)#stp-path-priority       |
|                    |   | command to configure    | 128                                       |
|                    |   | a port priority that    |                                           |
|                    |   | is used when two        |                                           |
|                    |   | switches tie for        |                                           |
|                    |   | position as the root    |                                           |
|                    |   | switch.                 |                                           |
| stp-admin-p2p      | I | Admin P2P of STP        | switch(config)# <b>interface</b>          |
| [Auto True False]  |   | priority on this        | fastEthernet 2                            |
|                    |   | interface.              | switch(config-if)# <b>stp-admin-p2p</b>   |
|                    |   |                         | Auto                                      |
| stp-admin-edge     | I | Admin Edge of STP       | switch(config)# <b>interface</b>          |
| [True False]       |   | priority on this        | fastEthernet 2                            |
|                    |   | interface.              | switch(config-if)# <b>stp-admin-edge</b>  |
|                    |   |                         | True                                      |
| stp-admin-non-stp  | Ι | Admin NonSTP of STP     | switch(config)# <b>interface</b>          |
| [True False]       |   | priority on this        | fastEthernet 2                            |
|                    |   | interface.              | switch(config-if)# <b>stp-admin-non-s</b> |
|                    |   |                         | tp False                                  |
| show spanning-tree | Е | Displays a summary of   | switch> <b>show spanning-tree</b>         |
|                    |   | the spanning-tree       |                                           |
|                    |   | states.                 |                                           |

| no spanning-tree | G | Disable spanning-tree. | switch(config)#no spanning-tree |
|------------------|---|------------------------|---------------------------------|
|------------------|---|------------------------|---------------------------------|

#### **QOS Commands Set**

| Netstar Commands                                                  | Level | Description             | Example                                             |
|-------------------------------------------------------------------|-------|-------------------------|-----------------------------------------------------|
| qos policy                                                        | G     | Select QOS policy       | switch(config)# <b>qos policy</b>                   |
| [weighted-fair strict]                                            |       | scheduling              | weighted-fair                                       |
| qos prioritytype                                                  | G     | Setting of QOS priority | switch(config)# <b>qos prioritytype</b>             |
| [port-based cos-only tos                                          |       | type                    |                                                     |
| -only cos-first tos-first]                                        |       |                         |                                                     |
| qos priority portbased                                            | G     | Configure Port-based    | switch(config)# <b>qos priority</b>                 |
| [lowest low middle high]                                          |       | Priority                | portbased 1 low                                     |
| <b>qos priority cos</b><br>[Priority][lowest low middle h<br>igh] | G     | Configure COS Priority  | switch(config)# <b>qos priority cos 0</b><br>middle |
| qos priority tos                                                  | G     | Configure TOS Priority  | switch(config)#qos priority tos 3                   |
| [Priority][lowest low mid                                         |       |                         | high                                                |
| dle high]                                                         |       |                         |                                                     |
| show qos                                                          | Р     | Displays the            | Switch# <b>show qos</b>                             |
|                                                                   |       | information of QoS      |                                                     |
|                                                                   |       | configuration           |                                                     |
| no qos                                                            | G     | Disable QoS function    | switch(config)# <b>no qos</b>                       |

#### **IGMP Commands Set**

| Netstar Commands | Level | Description             | Example                                |
|------------------|-------|-------------------------|----------------------------------------|
| igmp enable      | G     | Enable IGMP             | switch(config)# <b>igmp enable</b>     |
|                  |       | snooping function       |                                        |
| Igmp-query auto  | G     | Set IGMP query to       | switch(config)# <b>Igmp-query auto</b> |
|                  |       | auto mode               |                                        |
| Igmp-query force | G     | Set IGMP query to       | switch(config)#lgmp-query force        |
|                  |       | force mode              |                                        |
| show igmp        | Р     | Displays the details of | switch# <b>show igmp configuration</b> |
| configuration    |       | an IGMP                 |                                        |
|                  |       | configuration.          |                                        |

| show igmp multi | Ρ | Displays the details of | switch# <b>show igmp multi</b> |
|-----------------|---|-------------------------|--------------------------------|
|                 |   | an IGMP snooping        |                                |
|                 |   | entries.                |                                |
| no igmp         | G | Disable IGMP            | switch(config)# <b>no igmp</b> |
|                 |   | snooping function       |                                |
| no igmp-query   | G | Disable IGMP query      | switch# <b>no igmp-query</b>   |

### Mac / Filter Table Commands Set

| Netstar Commands         | Level | Description           | Example                               |
|--------------------------|-------|-----------------------|---------------------------------------|
| mac-address-table static | I     | Configure MAC         | switch(config)#interface              |
| hwaddr                   |       | address table of      | fastEthernet 2                        |
| [MAC]                    |       | interface (static).   | switch(config-if)#mac-address-tab     |
|                          |       |                       | le static hwaddr 000012345678         |
| mac-address-table filter | G     | Configure MAC         | switch(config)#mac-address-table      |
| hwaddr                   |       | address table(filter) | filter hwaddr 000012348678            |
| [MAC]                    |       |                       |                                       |
| show mac-address-table   | Р     | Show all MAC address  | switch# <b>show mac-address-table</b> |
|                          |       | table                 |                                       |
| show mac-address-table   | Р     | Show static MAC       | switch# <b>show mac-address-table</b> |
| static                   |       | address table         | static                                |
| show mac-address-table   | Р     | Show filter MAC       | switch# <b>show mac-address-table</b> |
| filter                   |       | address table.        | filter                                |
| no mac-address-table     | I     | Remove an entry of    | switch(config)# <b>interface</b>      |
| static hwaddr            |       | MAC address table of  | fastEthernet 2                        |
| [MAC]                    |       | interface (static)    | switch(config-if)# <b>no</b>          |
|                          |       |                       | mac-address-table static hwaddr       |
|                          |       |                       | 000012345678                          |
| no mac-address-table     | G     | Remove an entry of    | switch(config)# <b>no</b>             |
| filter hwaddr            |       | MAC address table     | mac-address-table filter hwaddr       |
| [MAC]                    |       | (filter)              | 000012348678                          |
| no mac-address-table     | G     | Remove dynamic entry  | switch(config)# <b>no</b>             |
|                          |       | of MAC address table  | mac-address-table                     |

### **SNMP Commands Set**

| Netstar Commands     | Level | Description             | Example                            |
|----------------------|-------|-------------------------|------------------------------------|
| snmp system-name     | G     | Set SNMP agent          | switch(config)# <b>snmp</b>        |
| [System Name]        |       | system name             | system-name I2switch               |
| snmp system-location | G     | Set SNMP agent          | switch(config)# <b>snmp</b>        |
| [System Location]    |       | system location         | system-location lab                |
| snmp system-contact  | G     | Set SNMP agent          | switch(config)# <b>snmp</b>        |
| [System Contact]     |       | system contact          | system-contact where               |
| snmp agent-mode      | G     | Select the agent mode   | switch(config)#snmp agent-mode     |
| [v1v2c v3 v1v2cv3]   |       | of SNMP                 | v1v2cv3                            |
| snmp                 | G     | Add SNMP community      | switch(config)# <b>snmp</b>        |
| community-strings    |       | string.                 | community-strings public right     |
| [Community]          |       |                         | rw                                 |
| right                |       |                         |                                    |
| [RO/RW]              |       |                         |                                    |
| snmp-server host     | G     | Configure SNMP          | switch(config)#snmp-server host    |
| [IP address]         |       | server host information | 192.168.1.50 community public      |
| community            |       | and community string    | trap-version v1                    |
| [Community-string]   |       |                         | (remove)                           |
| trap-version         |       |                         | Switch(config)#                    |
| [v1 v2c]             |       |                         | no snmp-server host                |
|                      |       |                         | 192.168.1.50                       |
| snmpv3 context-name  | G     | Configure the context   | switch(config)# <b>snmpv3</b>      |
| [Context Name ]      |       | name                    | context-name Test                  |
| snmpv3 user          | G     | Configure the           | switch(config)# <b>snmpv3 user</b> |
| [User Name]          |       | userprofile for         | test01 group G1 password           |
| group                |       | SNMPV3 agent.           | AuthPW PrivPW                      |
| [Group Name]         |       | Privacy password        |                                    |
| password             |       | could be empty.         |                                    |
| [Authentication      |       |                         |                                    |
| Password] [Privacy   |       |                         |                                    |
| Password]            |       |                         |                                    |
| snmpv3 access        | G     | Configure the access    | switch(config)#snmpv3 access       |

| context-name [Context   |   | table of SNMPV3       | context-name Test group G1              |
|-------------------------|---|-----------------------|-----------------------------------------|
| Name ]                  |   | agent                 | security-level AuthPriv                 |
| group                   |   |                       | match-rule Exact views V1 V1 V1         |
| [Group Name ]           |   |                       |                                         |
| security-level          |   |                       |                                         |
| [NoAuthNoPriv AuthNoP   |   |                       |                                         |
| riv AuthPriv]           |   |                       |                                         |
| match-rule              |   |                       |                                         |
| [Exact Prifix]          |   |                       |                                         |
| views                   |   |                       |                                         |
| [Read View Name] [Write |   |                       |                                         |
| View Name] [Notify View |   |                       |                                         |
| Name]                   |   |                       |                                         |
| snmpv3 mibview view     | G | Configure the mibview | switch(config)# <b>snmpv3 mibview</b>   |
| [View Name]             |   | table of SNMPV3       | view V1 type Excluded sub-oid           |
| type                    |   | agent                 | 1.3.6.1                                 |
| [Excluded Included]     |   |                       |                                         |
| sub-oid                 |   |                       |                                         |
| [OID]                   |   |                       |                                         |
| show snmp               | Ρ | Show SNMP             | switch# <b>show snmp</b>                |
|                         |   | configuration         |                                         |
| no snmp                 | G | Remove the specified  | switch(config)# <b>no snmp</b>          |
| community-strings       |   | community.            | community-strings public                |
| [Community]             |   |                       |                                         |
| no snmp-server host     | G | Remove the SNMP       | switch(config)# <b>no snmp-server</b>   |
| [Host-address]          |   | server host.          | 192.168.1.50                            |
| no snmpv3 user          | G | Remove specified user | switch(config)# <b>no snmpv3 user</b>   |
| [User Name]             |   | of SNMPv3 agent.      | Test                                    |
| no snmpv3 access        | G | Remove specified      | switch(config)# <b>no snmpv3 access</b> |
| context-name [Context   |   | access table of       | context-name Test group G1              |
| Name ]                  |   | SNMPv3 agent.         | security-level AuthPr                   |
| group                   |   |                       | iv match-rule Exact views V1 V1         |
| [Group Name ]           |   |                       | V1                                      |
| security-level          |   |                  |                                  |
|-------------------------|---|------------------|----------------------------------|
| [NoAuthNoPriv AuthNoP   |   |                  |                                  |
| riv AuthPriv]           |   |                  |                                  |
| match-rule              |   |                  |                                  |
| [Exact Prifix]          |   |                  |                                  |
| views                   |   |                  |                                  |
| [Read View Name] [Write |   |                  |                                  |
| View Name] [Notify View |   |                  |                                  |
| Name]                   |   |                  |                                  |
| no snmpv3 mibview       | G | Remove specified | switch(config)# <b>no snmpv3</b> |
| view                    |   | mibview table of | mibview view V1 type Excluded    |
| [View Name]             |   | SNMPV3 agent.    | sub-oid 1.3.6.1                  |
| type                    |   |                  |                                  |
| [Excluded Included]     |   |                  |                                  |
| sub-oid                 |   |                  |                                  |
| [OID]                   |   |                  |                                  |

## Port Mirroring Commands Set

| Netstar Commands | Level | Description              | Example                                |
|------------------|-------|--------------------------|----------------------------------------|
| monitor rx       | G     | Set RX destination       | switch(config)#monitor rx              |
|                  |       | port of monitor function |                                        |
| monitor tx       | G     | Set TX destination port  | switch(config)#monitor tx              |
|                  |       | of monitor function      |                                        |
| show monitor     | Р     | Show port monitor        | switch# <b>show monitor</b>            |
|                  |       | information              |                                        |
| monitor          | Ι     | Configure source port    | switch(config)#interface               |
| [RX TX Both]     |       | of monitor function      | fastEthernet 2                         |
|                  |       |                          | switch(config-if)#monitor RX           |
| show monitor     | Ι     | Show port monitor        | switch(config)#interface               |
|                  |       | information              | fastEthernet 2                         |
|                  |       |                          | switch(config-if)# <b>show monitor</b> |
| no monitor       | I     | Disable source port of   | switch(config)# <b>interface</b>       |
|                  |       | monitor function         | fastEthernet 2                         |

|  |  |  | switch(config-if)#no monitor |
|--|--|--|------------------------------|
|--|--|--|------------------------------|

#### 802.1x Commands Set

| Netstar Commands        | Level | Description            | Example                      |
|-------------------------|-------|------------------------|------------------------------|
| 8021x enable            | G     | Use the 802.1x global  | switch(config)# 8021x enable |
|                         |       | configuration          |                              |
|                         |       | command to enable      |                              |
|                         |       | 802.1x protocols.      |                              |
| 8021x system radiusip   | G     | Use the 802.1x system  | switch(config)# 8021x system |
| [IP address]            |       | radius IP global       | radiusip 192.168.1.1         |
|                         |       | configuration          |                              |
|                         |       | command to change      |                              |
|                         |       | the radius server IP.  |                              |
| 8021x system serverport | G     | Use the 802.1x system  | switch(config)# 8021x system |
| [port ID]               |       | server port global     | serverport 1815              |
|                         |       | configuration          |                              |
|                         |       | command to change      |                              |
|                         |       | the radius server port |                              |
| 8021x system            | G     | Use the 802.1x system  | switch(config)# 8021x system |
| accountport             |       | account port global    | accountport 1816             |
| [port ID]               |       | configuration          |                              |
|                         |       | command to change      |                              |
|                         |       | the accounting port    |                              |
| 8021x system sharekey   | G     | Use the 802.1x system  | switch(config)# 8021x system |
| [ID]                    |       | share key global       | sharekey 123456              |
|                         |       | configuration          |                              |
|                         |       | command to change      |                              |
|                         |       | the shared key value.  |                              |
| 8021x system nasid      | G     | Use the 802.1x system  | switch(config)# 8021x system |
| [words]                 |       | nasid global           | nasid test1                  |
|                         |       | configuration          |                              |
|                         |       | command to change      |                              |
|                         |       | the NAS ID             |                              |

| 8021x misc quietperiod     | G | Use the 802.1x misc    | switch(config)# 8021x misc |
|----------------------------|---|------------------------|----------------------------|
| [sec.]                     |   | quiet period global    | quietperiod 10             |
|                            |   | configuration          |                            |
|                            |   | command to specify     |                            |
|                            |   | the quiet period value |                            |
|                            |   | of the switch.         |                            |
| 8021x misc txperiod        | G | Use the 802.1x misc    | switch(config)# 8021x misc |
| [sec.]                     |   | TX period global       | txperiod 5                 |
|                            |   | configuration          |                            |
|                            |   | command to set the     |                            |
|                            |   | TX period.             |                            |
| 8021x misc                 | G | Use the 802.1x misc    | switch(config)# 8021x misc |
| supportimeout [sec.]       |   | supp timeout global    | supportimeout 20           |
|                            |   | configuration          |                            |
|                            |   | command to set the     |                            |
|                            |   | supplicant timeout.    |                            |
| 8021x misc                 | G | Use the 802.1x misc    | switch(config)#8021x misc  |
| servertimeout [sec.]       |   | server timeout global  | servertimeout 20           |
|                            |   | configuration          |                            |
|                            |   | command to set the     |                            |
|                            |   | server timeout.        |                            |
| 8021x misc maxrequest      | G | Use the 802.1x misc    | switch(config)# 8021x misc |
| [number]                   |   | max request global     | maxrequest 3               |
|                            |   | configuration          |                            |
|                            |   | command to set the     |                            |
|                            |   | MAX requests.          |                            |
| 8021x misc                 | G | Use the 802.1x misc    | switch(config)# 8021x misc |
| reauthperiod [sec.]        |   | reauth period global   | reauthperiod 3000          |
|                            |   | configuration          |                            |
|                            |   | command to set the     |                            |
|                            |   | reauth period.         |                            |
| 8021x portstate            | I | Use the 802.1x port    | switch(config)#interface   |
| [disable   reject   accept |   | state interface        | fastethernet 3             |

| authorize] |   | configuration<br>command to set the<br>state of the selected<br>port.         | switch(config-if)#8021x portstate<br>accept |
|------------|---|-------------------------------------------------------------------------------|---------------------------------------------|
| show 8021x | E | Displays a summary of<br>the 802.1x properties<br>and also the port<br>sates. | switch> <b>show 8021x</b>                   |
| no 8021x   | G | Disable 802.1x<br>function                                                    | switch(config)# <b>no 8021x</b>             |

#### **TFTP Commands Set**

| Netstar Commands          | Level | Description              | Defaults Example               |
|---------------------------|-------|--------------------------|--------------------------------|
| backup                    | G     | Save configuration to    | switch(config)# <b>backup</b>  |
| flash:backup_cfg          |       | TFTP and need to         | flash:backup_cfg               |
|                           |       | specify the IP of TFTP   |                                |
|                           |       | server and the file name |                                |
|                           |       | of image.                |                                |
| restore flash:restore_cfg | G     | Get configuration from   | switch(config)# <b>restore</b> |
|                           |       | TFTP server and need to  | flash:restore_cfg              |
|                           |       | specify the IP of TFTP   |                                |
|                           |       | server and the file name |                                |
|                           |       | of image.                |                                |
| upgrade                   | G     | Upgrade firmware by      | switch(config)#upgrade         |
| flash:upgrade_fw          |       | TFTP and need to         | lash:upgrade_fw                |
|                           |       | specify the IP of TFTP   |                                |
|                           |       | server and the file name |                                |
|                           |       | of image.                |                                |

## SystemLog, SMTP and Event Commands Set

| Netstar Commands | Level | Description           | Example                      |
|------------------|-------|-----------------------|------------------------------|
| systemlog ip     | G     | Set System log server | switch(config)# systemlog ip |
| [IP address]     |       | IP address.           | 192.168.1.100                |

| systemlog mode          | G | Specified the log mode | switch(config)# systemlog mode           |
|-------------------------|---|------------------------|------------------------------------------|
| [client server both]    |   |                        | both                                     |
| show systemlog          | Е | Displays system log.   | Switch> <b>show systemlog</b>            |
| show systemlog          | Р | Show system log client | switch# <b>show systemlog</b>            |
|                         |   | & server information   |                                          |
| no systemlog            | G | Disable systemlog      | switch(config)# <b>no systemlog</b>      |
|                         |   | functon                |                                          |
| smtp enable             | G | Enable SMTP function   | switch(config)#smtp enable               |
| smtp serverip           | G | Configure SMTP         | switch(config)#smtp serverip             |
| [IP address]            |   | server IP              | 192.168.1.5                              |
| smtp authentication     | G | Enable SMTP            | switch(config)# <b>smtp</b>              |
|                         |   | authentication         | authentication                           |
| smtp account            | G | Configure              | switch(config)# <b>smtp account User</b> |
| [account]               |   | authentication account |                                          |
| smtp password           | G | Configure              | switch(config)#smtp password             |
| [password]              |   | authentication         |                                          |
|                         |   | password               |                                          |
| smtp rcptemail          | G | Configure Rcpt e-mail  | switch(config)#smtp rcptemail 1          |
| [Index] [Email address] |   | Address                | <u>Alert@test.com</u>                    |
| show smtp               | Р | Show the information   | switch# <b>show smtp</b>                 |
|                         |   | of SMTP                |                                          |
| no smtp                 | G | Disable SMTP function  | switch(config)# <b>no smtp</b>           |
| event device-cold-start | G | Set cold start event   | switch(config)# <b>event</b>             |
| [Systemlog SMTP Both]   |   | type                   | device-cold-start both                   |
| event                   | G | Set Authentication     | switch(config)# <b>event</b>             |
| authentication-failure  |   | failure event type     | authentication-failure both              |
| [Systemlog SMTP Both]   |   |                        |                                          |
| event                   | G | Set X-ring topology    | switch(config)# <b>event</b>             |
| X-ring-topology-change  |   | changed event type     | X-ring-topology-change both              |
| [Systemlog SMTP Both]   |   |                        |                                          |
| event systemlog         | I | Set port event for     | switch(config)#interface                 |
| [Link-UP Link-Down Bot  |   | system log             | fastethernet 3                           |
| h]                      |   |                        | switch(config-if)#event systemlog        |

|                        |   |                        | both                                    |
|------------------------|---|------------------------|-----------------------------------------|
| event smtp             |   | Set port event for     | switch(config)# <b>interface</b>        |
| [Link-UP Link-Down Bot |   | SMTP                   | fastethernet 3                          |
| h]                     |   |                        | switch(config-if)#event smtp both       |
| show event             | Р | Show event selection   | switch# <b>show event</b>               |
| no event               | G | Disable cold start     | switch(config)# <b>no event</b>         |
| device-cold-start      |   | event type             | device-cold-start                       |
| no event               | G | Disable Authentication | switch(config)# <b>no event</b>         |
| authentication-failure |   | failure event typ      | authentication-failure                  |
| no event               | G | Disable X-ring         | switch(config)# <b>no event</b>         |
| X-ring-topology-change |   | topology changed       | X-ring-topology-change                  |
|                        |   | event type             |                                         |
| no event systemlog     | Ι | Disable port event for | switch(config)# <b>interface</b>        |
|                        |   | system log             | fastethernet 3                          |
|                        |   |                        | switch(config-if)# <b>no event</b>      |
|                        |   |                        | systemlog                               |
| no event smpt          | I | Disable port event for | switch(config)# <b>interface</b>        |
|                        |   | SMTP                   | fastethernet 3                          |
|                        |   |                        | switch(config-if)# <b>no event smtp</b> |
| show systemlog         | Ρ | Show system log client | switch# <b>show systemlog</b>           |
|                        |   | & server information   |                                         |

### **SNTP Commands Set**

| Netstar Commands                                | Level | Description                                                                                           | Example                                                                  |
|-------------------------------------------------|-------|----------------------------------------------------------------------------------------------------|--------------------------------------------------------------------------|
| sntp enable                                     | G     | Enable SNTP function                                                                                  | switch(config)#sntp enable                                               |
| sntp daylight                                   | G     | Enable daylight saving<br>time, if SNTP function<br>is inactive, this<br>command can't be<br>applied. | switch(config)# <b>sntp daylight</b>                                     |
| sntp daylight-period<br>[Start time] [End time] | G     | Set period of daylight<br>saving time, if SNTP<br>function is inactive,                               | switch(config)# sntp<br>daylight-period 20060101-01:01<br>20060202-01-01 |

|                      |   | this command can't be   |                                    |
|----------------------|---|-------------------------|------------------------------------|
|                      |   | applied.                |                                    |
|                      |   | Parameter format:       |                                    |
|                      |   | [yyyymmdd-hh:mm]        |                                    |
| sntp daylight-offset | G | Set offset of daylight  | switch(config)# <b>sntp</b>        |
| [Minute]             |   | saving time, if SNTP    | daylight-offset 3                  |
|                      |   | function is inactive,   |                                    |
|                      |   | this command can't be   |                                    |
|                      |   | applied.                |                                    |
| sntp ip              | G | Set SNTP server IP, if  | switch(config)#sntp ip 192.169.1.1 |
| [IP]                 |   | SNTP function is        |                                    |
|                      |   | inactive, this command  |                                    |
|                      |   | can't be applied.       |                                    |
| sntp timezone        | G | Set timezone index,     | switch(config)#sntp timezone 22    |
| [Timezone]           |   | use "show sntp          |                                    |
|                      |   | timzezone" command      |                                    |
|                      |   | to get more             |                                    |
|                      |   | information of index    |                                    |
|                      |   | number                  |                                    |
| show sntp            | Р | Show SNTP               | switch# <b>show sntp</b>           |
|                      |   | information             |                                    |
| show sntp timezone   | Р | Show index number of    | switch# <b>show sntp timezone</b>  |
|                      |   | time zone list          |                                    |
| no sntp              | G | Disable SNTP function   | switch(config)# <b>no sntp</b>     |
| no sntp daylight     | G | Disable daylight saving | switch(config)#no sntp daylight    |
|                      |   | time                    |                                    |

## X-ring Commands Set

| Netstar Commands | Level | Description        | Example                         |
|------------------|-------|--------------------|---------------------------------|
| Xring enable     | G     | Enable X-ring      | switch(config)#Xring enable     |
| Xring master     | G     | Enable ring master | switch(config)#Xring master     |
| Xring couplering | G     | Enable couple ring | switch(config)#Xring couplering |

| Xring dualhoming          | G | Enable dual homing     | switch(config)#Xring dualhoming    |
|---------------------------|---|------------------------|------------------------------------|
| Xring ringport            | G | Configure 1st/2nd      | switch(config)#Xring ringport 7 8  |
| [1st Ring Port] [2nd Ring |   | Ring Port              |                                    |
| Port]                     |   |                        |                                    |
| Xring couplingport        | G | Configure Coupling     | switch(config)#Xring couplingport  |
| [Coupling Port]           |   | Port                   | 1                                  |
| Xring controlport         | G | Configure Control Port | switch(config)#Xring controlport 2 |
| [Control Port]            |   |                        |                                    |
| Xring homingport          | G | Configure Dual         | switch(config)#Xring homingport    |
| [Dual Homing Port]        |   | Homing Port            | 3                                  |
| show Xring                | Р | Show the information   | switch# <b>show Xring</b>          |
|                           |   | of X - Ring            |                                    |
| no Xring                  | G | Disable X-ring         | switch(config)# <b>no X ring</b>   |
| no Xring master           | G | Disable ring master    | switch(config)# no Xring master    |
| no Xring couplering       | G | Disable couple ring    | switch(config)# <b>no Xring</b>    |
|                           |   |                        | couplering                         |
| no Xring dualhoming       | G | Disable dual homing    | switch(config)# no Xring           |
|                           |   |                        | dualhoming                         |

This section introduces the configuration and functions of the Web-Based management.

### **About Web-based Management**

On CPU board of the switch there is an embedded HTML web site residing in flash memory, which offers advanced management features and allow users to manage the switch from anywhere on the network through a standard browser such as Microsoft Internet Explorer.

The Web-Based Management supports Internet Explorer 6.0. And, it is applied for Java Applets for reducing network bandwidth consumption, enhance access speed and present an easy viewing screen.

### **Preparing for Web Management**

Before to use web management, install the industrial switch on the network and make sure that any one of PC on the network can connect with the industrial switch through the web browser. The industrial switch default value of IP, subnet mask, username and password is as below:

- IP Address: **192.168.16.1**
- Subnet Mask: 255.255.255.0
- Default Gateway: **192.168.16.254**
- User Name: root
- Password: root

## System Login

- 1. Launch the Internet Explorer on the PC
- 2. Key in "http:// "+" the IP address of the switch", and then Press "Enter".

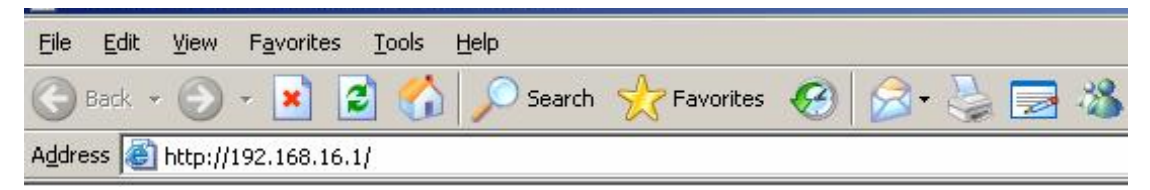

- 3. The login screen will appear right after
- 4. Key in the user name and password. The default user name and password are the same as "**root**"
- 5. Press "Enter" or "OK", and then the home screen of the Web-based management appears as below:

| Connect to 192.1   | 68.16.1              | ? ×    |
|--------------------|----------------------|--------|
| 7                  | G I                  |        |
| index.htm          |                      |        |
| <u>U</u> ser name: | 🖸 root               | •      |
| Password:          | ••••                 |        |
|                    | Remember my password | J      |
|                    | ОК                   | Cancel |

Login screen

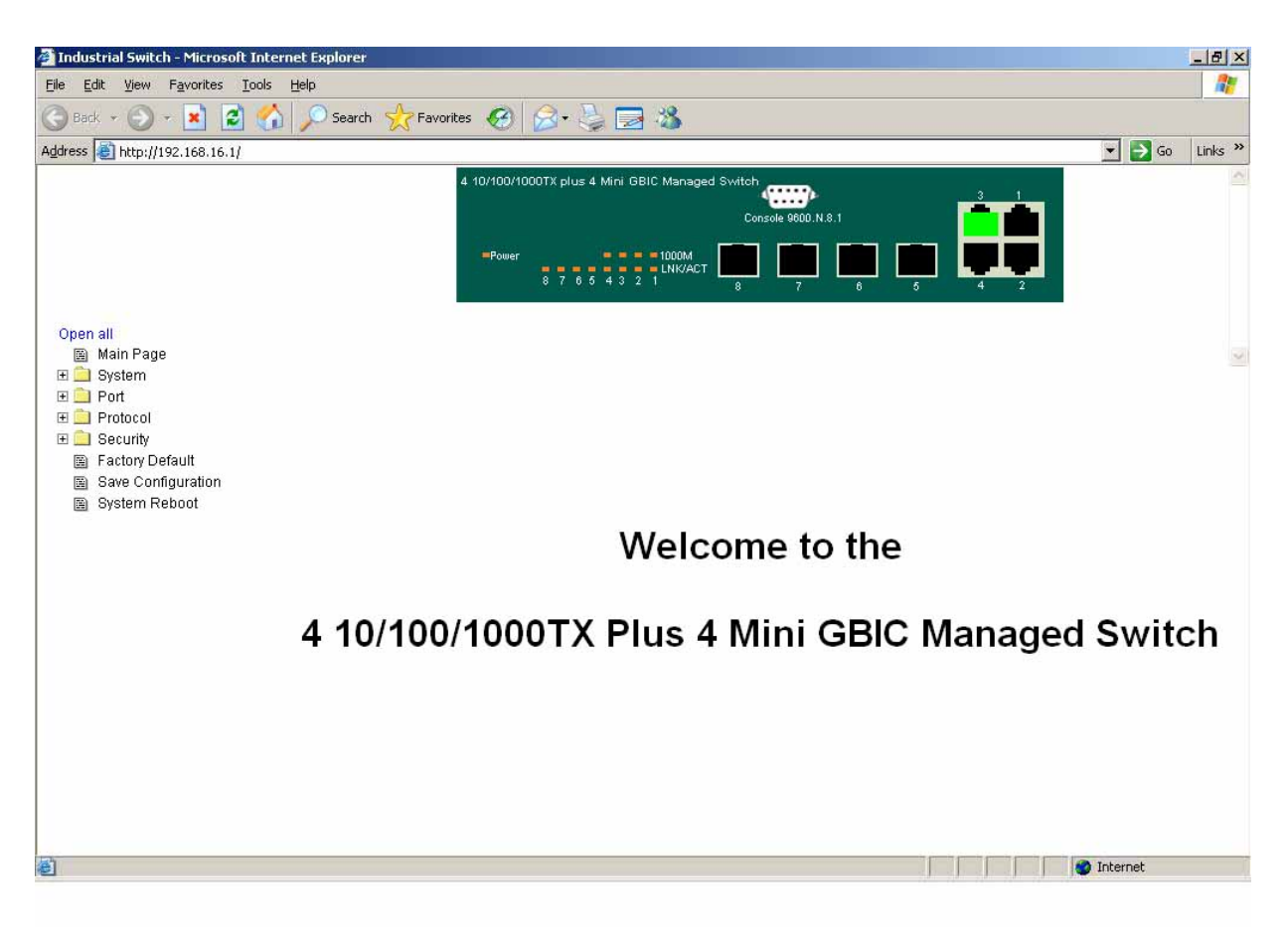

#### Main interface

### **System Information**

Assigning the system name, location and view the system information

- **System Name:** Assign the name of switch. The maximum length is 64 bytes
- System Description: Displays the description of switch. Read only cannot be modified
- System Location: Assign the switch physical location. The maximum length is 64 bytes
- **System Contact:** Enter the name of contact person or organization
- **Firmware Version:** Displays the switch's firmware version
- Kernel Version: Displays the kernel software version
- MAC Address: Displays the unique hardware address assigned by manufacturer (default)

# System Information

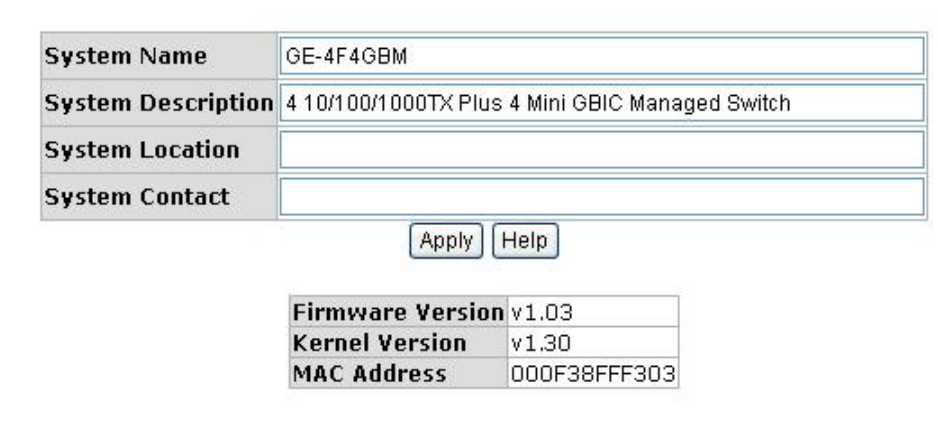

Switch settings interface

### **IP** Configuration

User can configure the IP Settings and DHCP client function

- DHCP Client: To enable or disable the DHCP client function. When DHCP client function is enabling, the industrial switch will be assigned the IP address from the network DHCP server. The default IP address will be replace by the DHCP server assigned IP address. After user click "Apply" button, a popup dialog show up. It is to inform the user that when the DHCP client is enabling, the current IP will lose and user should find the new IP on the DHCP server. To cancel the enabling DHCP client function, click "cancel"
- IP Address: Assign the IP address that the network is using. If DHCP client function is enabling, and then user don't need to assign the IP address. And, the network DHCP server will assign the IP address for the industrial switch and display in this column. The default IP is 192.168.16.1
- Subnet Mask: Assign the subnet mask of the IP address. If DHCP client function is enabling, and then user do not need to assign the subnet mask
- Gateway: Assign the network gateway for the industrial switch. The default gateway is 192.168.16.254
- **DNS1:** Assign the primary DNS IP address
- DNS2: Assign the secondary DNS IP address

| And then, click | Apply | button. |
|-----------------|-------|---------|
|-----------------|-------|---------|

# **IP** Configuration

| IP Address  | 192.168.16.1   |
|-------------|----------------|
| Subnet Mask | 255.255.255.0  |
| Gateway     | 192.168.16.254 |
| DNS1        | 0.0.0.0        |
| DNS2        | 0.0.0.0        |

IP configuration interface

### **DHCP Server – System configuration**

The system provides the DHCP server function. Enable the DHCP server function, the switch system will be a DHCP server.

- DHCP Server: Enable or Disable the DHCP Server function. Enable the switch will be the DHCP server on your local network.
- Low IP Address: the dynamic IP assign range. Low IP address is the beginning of the dynamic IP assigns range. For example: dynamic IP assign range is from 192.168.1.100 ~ 192.168.1.200. 192.168.1.100 will be the Low IP address.
- High IP Address: the dynamic IP assign range. High IP address is the end of the dynamic IP assigns range. For example: dynamic IP assign range is from 192.168.1.100 ~ 192.168.1.200. 192.168.1.200 will be the High IP address.
- **Subnet Mask:** the dynamic IP assign range subnet mask.
- Gateway: the gateway in your network.
- **DNS:** Domain Name Server IP Address in your network.
- Lease Time (sec): It is the time period that system will reset the dynamic IP assignment to ensure the dynamic IP will not been occupied for a long time or the server doesn't know that the dynamic IP is idle.

| DHCP Server - System Configuration |                  |                |                     |  |
|------------------------------------|------------------|----------------|---------------------|--|
| System Configuration               | Client E         | ntries         | Port and IP Binding |  |
|                                    | DHCP Server      | Disable 💙      |                     |  |
|                                    | Low IP Address   | 192.168.16.100 |                     |  |
|                                    | High IP Address  | 192.168.16.200 |                     |  |
|                                    | Subnet Mask      | 255.255.255.0  |                     |  |
|                                    | Gateway          | 192.168.16.254 |                     |  |
|                                    | DNS              | 0.0.0.0        |                     |  |
|                                    | Lease Time (sec) | 86400          |                     |  |
|                                    | Apply            | Help           | 1                   |  |

DHCP Server Configuration interface

### **DHCP Client – System Configuration**

And then, click Apply

When the DHCP server function is active, the system will collect the DHCP client information and display in here.

# **DHCP Server - Client Entries**

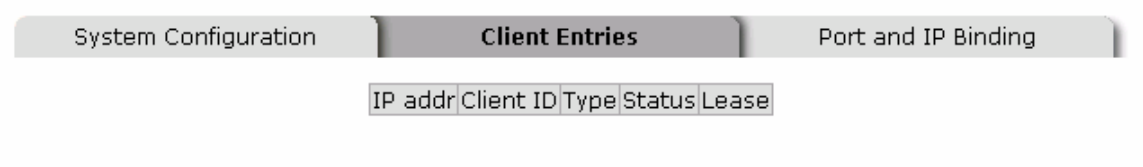

DHCP Client Entries interface

### **DHCP Server - Port and IP Bindings**

You can assign the specific IP address that is the IP in dynamic IP assign range to the specific port. When the device is connecting to the port and asks for dynamic IP assigning, the system will assign the IP address that has been assigned before to the connected device.

| DHCP Serve           | er -    | Port and    | d IP Binding        |
|----------------------|---------|-------------|---------------------|
| System Configuration | Clie    | ent Entries | Port and IP Binding |
|                      | Port    | IP          |                     |
|                      | Port.01 | 0.0.0.0     |                     |
|                      | Port.02 | 0.0.0.0     |                     |
|                      | Port.03 | 0.0.0.0     |                     |
|                      | Port.04 | 0.0.0.0     |                     |
|                      | Port.05 | 0.0.0.0     |                     |
|                      | Port.06 | 0.0.0.0     |                     |
|                      | Port.07 | 0.0.0.0     |                     |
|                      | Port.08 | 0.0.0.0     |                     |
|                      | A       | pply Help   |                     |

Port and IP Bindings interface

## **TFTP - Update Firmware**

It provides the functions to allow a user to update the switch firmware. Before updating, make sure you have your TFTP server ready and the firmware image is on the TFTP server.

- 1. TFTP Server IP Address: fill in your TFTP server IP.
- 2. Firmware File Name: the name of firmware image.
- 3. Click Apply

# **TFTP - Update Firmware**

| Update Firmware | Resto     | re Configuration |   | Backup Co | nfiguration | 1 |
|-----------------|-----------|------------------|---|-----------|-------------|---|
| TFTP Server I   | P Address | 192.168.16.2     | ] |           |             |   |
| Firmware Fi     | le Name   | image.bin        |   |           |             |   |
|                 | (         | Apply Help       |   |           |             |   |

Update Firmware interface

### **TFTP – Restore Configuration**

You can restore EEPROM value from TFTP server, but you must put back image in TFTP server, switch will download back flash image.

- 1. TFTP Server IP Address: fill in the TFTP server IP.
- 2. Restore File Name: fill in the correct restore file name.
- 3. Click Apply

| TFTP - Restore Configuration |               |                      |            |             |
|------------------------------|---------------|----------------------|------------|-------------|
| Update Firmware              | Resto         | re Configuration     | Backup Cor | nfiguration |
| TFTP Serve                   | er IP Address | 192.168.16.2         |            |             |
| Restore                      | File Name     | data.bin             |            |             |
| (Apply) (Help                |               |                      |            |             |
|                              | Restore Cor   | figuration interface |            |             |

## **TFTP - Backup Configuration**

You can save current EEPROM value from the switch to TFTP server, then go to the TFTP restore configuration page to restore the EEPROM value.

- 1. TFTP Server IP Address: fill in the TFTP server IP
- 2. Backup File Name: fill the file name
- 3. Click Apply

# **TFTP - Backup Configuration**

| Update Firmware Restor | re Configuration Backup Configuration |
|------------------------|---------------------------------------|
| TFTP Server IP Address | 192.168.16.2                          |
| Backup File Name       | data.bin                              |
| (                      | Apply Help                            |

Backup Configuration interface

## System Event Log – Syslog Configuration

Configuring the system event mode that want to be collected and system log server IP.

- Syslog Client Mode: select the system log mode client only, server only, or both S/C.
- 2. System Log Server IP Address: assigned the system log server IP.
- 3. Click Reload to refresh the events log.
- 4. Click Clear to clear all current events log.
- 5. After configuring, Click Apply

| Syslog Configure | ation SMTP Con                                                                                                    | figuration                                                                             | Event Configuration |
|------------------|----------------------------------------------------------------------------------------------------|----------------------------------------------------------------------------------------|---------------------|
|                  | Syslog Client Mode                                                                                                   | Both 💌                                                                                 | Annly               |
|                  | Syslog Server IP Address                                                                                             | <b>0.0.0.0</b>                                                                         | CM60                |
|                  | 1: Jan 1 01:01:05 : Systen<br>2: Jan 1 01:01:05 : Systen<br>3: Jan 1 01:09:20 : Systen<br>4: Jan 1 01:09:20 : Systen | n Log Enable!<br>n Log Server IP: 0.0.0.1<br>n Log Enable!<br>n Log Server IP: 0.0.0.1 | 0                   |
|                  |                                                                                                    |                                                                                        |                     |
|                  | Page.1                                                                                                    | ~                                                                                      |                     |
|                  | Reload                                                                                                    | Clear                                                                                  |                     |

Syslog Configuration interface

## System Event Log - SMTP Configuration

You can set up the mail server IP, mail account, account password, and forwarded email account for receiving the event alert.

- 1. **Email Alert:** enable or disable the email alert function.
- 2. **SMTP Server IP:** set up the mail server IP address (when **Email Alert** enabled, this function will then be available)..
- 3. Authentication: mark the check box to enable and configure the email account and password for authentication (when Email Alert enabled, this function will then be available)..
- 4. **Mail Account:** set up the email account, e.g. <u>johnadmin@123.com</u>, to receive the alert. It must be an existing email account on the mail server, which you had set up in **SMTP Server IP Address** column.

- 5. **Password:** The email account password.
- 6. **Confirm Password:** reconfirm the password.
- Rcpt e-mail Address 1 ~ 6: you can assign up to 6 e-mail accounts also to receive the alert.
- 8. Click Apply

| Syslog Configuration SMTP Co | Event Configuration |
|------------------------------|---------------------|
| E-mail Ale                   | t: Enable 💌         |
| SMTP Server IP Address : 0.  | 0.0.0               |
| Authentication               |                     |
| Mail Account :               |                     |
| Password :                   |                     |
| Confirm Password :           |                     |
| Rcpt e-mail Address 1 :      |                     |
| Rcpt e-mail Address 2 :      |                     |
| Rcpt e-mail Address 3 :      |                     |
| Rcpt e-mail Address 4 :      |                     |
| Rcpt e-mail Address 5 :      |                     |
| Rcpt e-mail Address 6 :      |                     |
| (                            | Apply               |

SMTP Configuration interface

## **System Event Log - Event Configuration**

You can select the system log events and SMTP events. When selected events occur, the system will send out the log information. Also, per port log and SMTP events can be selected. After configure, Click Apply

- System event selection: 4 selections Device cold start, Power status, SNMP Authentication Failure, and X-ring topology change. Mark the checkbox to select the event. When selected events occur, the system will issue the logs.
  - > Device cold start: when the device executes cold start action, the system will

issue a log event.

- Device warm start: when the device executes warm start, the system will issue a log event.
- Authentication Failure: when the SNMP authentication fails, the system will issue a log event.
- X-ring topology change: when the X-ring topology has changed, the system will issue a log event.

# **System Event Log - Event Configuration**

| slog Configuration     | Event Configuration |      |  |  |  |  |  |  |
|------------------------|---------------------|------|--|--|--|--|--|--|
| System event selection |                     |      |  |  |  |  |  |  |
| Eve                    | Syslog              | SMTP |  |  |  |  |  |  |
| Device cold start      |                     |      |  |  |  |  |  |  |
| Device warm start      |                     |      |  |  |  |  |  |  |
| Authentication Failure |                     |      |  |  |  |  |  |  |
| X-Ring topology chang  |                     |      |  |  |  |  |  |  |

Event Configuration interface

- Port event selection: select the per port events and per port SMTP events. It has 3 selections Link UP, Link Down, and Link UP & Link Down. Disable means no event is selected.
  - > Link UP: the system will issue a log message when port connection is up only.
  - Link Down: the system will issue a log message when port connection is down only.
  - Link UP & Link Down: the system will issue a log message when port connection is up and down.

| Port event selection |                       |             |  |  |  |  |  |  |
|----------------------|-----------------------|-------------|--|--|--|--|--|--|
| Port                 | Syslog                | SMTP        |  |  |  |  |  |  |
| Port.01              | Link Up & Link Down 🔽 | Disable 🗸   |  |  |  |  |  |  |
| Port.02              | Disable<br>Link Up    | Disable 🗸   |  |  |  |  |  |  |
| Port.03              | Link Down             | Disable 😽   |  |  |  |  |  |  |
| Port.04              | Disable 🖌             | Disable 🗸 🗸 |  |  |  |  |  |  |
| Port.05              | Disable 💌             | Disable 🗸 🗸 |  |  |  |  |  |  |
| Port.06              | Disable 😽 🖌           | Disable 🗸 🗸 |  |  |  |  |  |  |
| Port.07              | Disable 😽 😽           | Disable 😪   |  |  |  |  |  |  |
| Port.08              | Disable 😽 🖌           | Disable 🗸 🗸 |  |  |  |  |  |  |

#### Port event selection

Apply

Event Configuration interface

### **SNTP Configuration**

User can configure the SNTP (Simple Network Time Protocol) settings. The SNTP allows user to synchronize switch clocks in the Internet.

- 1. **SNTP Client:** enable or disable SNTP function to get the time from the SNTP server.
- 2. **Daylight Saving Time:** enable or disable daylight saving time function. When daylight saving time is enabling, user need to configure the daylight saving time period..
- 3. **UTC Timezone:** set the switch location time zone. The following table lists the different location time zone for reference.

| Local Time Zone         | Conversion from UTC | Time at 12:00 UTC |
|-------------------------|---------------------|-------------------|
| November Time Zone      | - 1 hour            | 11am              |
| Oscar Time Zone         | -2 hours            | 10 am             |
| ADT - Atlantic Daylight | -3 hours            | 9 am              |
| AST - Atlantic Standard | -4 hours            | 8 am              |

| EDT - Eastern Daylight             |           |       |
|------------------------------------|-----------|-------|
| EST - Eastern Standard             | -5 bours  | 7 am  |
| CDT - Central Daylight             | -5 110013 | 7 am  |
| CST - Central Standard             | -6 hours  | 6 am  |
| MDT - Mountain Daylight            | 0 110013  | 0 um  |
| MST - Mountain                     |           |       |
| Standard                           | -7 hours  | 5 am  |
| PDT - Pacific Daylight             |           |       |
| PST - Pacific Standard             | -8 hours  | 4 am  |
| ADT - Alaskan Daylight             |           |       |
| ALA - Alaskan Standard             | -9 hours  | 3 am  |
| HAW - Hawaiian                     | -10 hours | 2 am  |
| Standard                           | 10 110013 | 2 011 |
| Nome, Alaska                       | -11 hours | 1 am  |
| CET - Central European             |           |       |
| FWT - French Winter                |           |       |
| MET - Middle European              | +1 hour   | 1 nm  |
| MEWT - Middle                      |           | 1 pm  |
| European Winter                    |           |       |
| SWT - Swedish Winter               |           |       |
| EET - Eastern European,            | +2 hours  | 2 pm  |
| USSR Zone 1                        |           | '     |
| BT - Baghdad, USSR                 | +3 hours  | 3 pm  |
| Zone 2                             |           |       |
| ZP4 - USSR Zone 3                  | +4 hours  | 4 pm  |
| ZP5 - USSR Zone 4                  | +5 hours  | 5 pm  |
| ZP6 - USSR Zone 5                  | +6 hours  | 6 pm  |
| WAST - West Australian<br>Standard | +7 hours  | 7 pm  |

| CCT - China Coast,<br>USSR Zone 7                                                        | +8 hours  | 8 pm     |
|------------------------------------------------------------------------------------------|-----------|----------|
| JST - Japan Standard,<br>USSR Zone 8                                                     | +9 hours  | 9 pm     |
| EAST - East Australian<br>Standard GST<br>Guam Standard, USSR<br>Zone 9                  | +10 hours | 10 pm    |
| IDLE - International Date<br>Line<br>NZST - New Zealand<br>Standard<br>NZT - New Zealand | +12 hours | Midnight |

- 4. SNTP Sever URL: set the SNTP server IP address.
- 5. **Switch Timer:** display the switch current time.
- 6. **Daylight Saving Period:** set up the Daylight Saving beginning time and Daylight Saving ending time. Both will be different in every year.
- 7. Daylight Saving Offset (mins): set up the offset time.
- 8. Click Apply

# **SNTP** Configuration

SNTP Client : Disable 🔽

Daylight Saving Time : Disable 💙

| UTC Timezone                 | (GMT)Greenwich Mean Time: Dublin, Edinburgh, Lisbon, London 💌 |
|------------------------------|---------------------------------------------------------------|
| SNTP Server URL              | 0.0.0.0                                                       |
| Switch Timer                 |                                                               |
| Daylight Saving Period       | 20040101 00:00 20040101 00:00                                 |
| Daylight Saving Offset(mins) | 0                                                             |

Apply Help

SNTP Configuration interface

### **IP Security**

IP security function allows user to assign 10 specific IP addresses that have permission to access the switch through the web browser for the securing switch management.

- Enable the IP Security: Mark the check box to enable the IP security function
- Security IP 1 ~ 10: Assign up to 10 specific IP address. Only these 10 IP address can access and manage the switch through the Web browser
- And then, click Apply button to apply the configuration

**[NOTE]** Remember to execute the "Save Configuration" action, otherwise the new configuration will lose when switch power off.

| IP Se          | curity        |
|----------------|---------------|
| IP Security Me | ode: Enable 🔽 |
| Enable HTTP    | Server        |
| 🗌 Enable Telne | t Server      |
| Security IP1   | 0.0.0.0       |
| Security IP2   | 0.0.0.0       |
| Security IP3   | 0.0.0.0       |
| Security IP4   | 0.0.0.0       |
| Security IP5   | 0.0.0.0       |
| Security IP6   | 0.0.0.0       |
| Security IP7   | 0.0.0.0       |
| Security IP8   | 0.0.0.0       |
| Security IP9   | 0.0.0.0       |
| Security IP10  | 0.0.0.0       |

Apply Help

IP Security interface

### **User Authentication**

Change web management login user name and password for the management security issue

- 1. User name: Key in the new user name(The default is "root")
- 2. Password: Key in the new password(The default is "root")
- 3. Confirm password: Re-type the new password
- 4. And then, click Apply

## **User Authentication**

| User Name :        | root |
|--------------------|------|
| New Password :     | •••• |
| Confirm Password : | •••• |
| Apply              | Help |

User Authentication interface

### **Port Statistics**

The following information provides the current port statistic information

Click Clear button to clean all counts

# **Port Statistics**

| Port    | Туре   | Link | State  | Tx Good<br>Packet | Tx Bad<br>Packet | Rx Good<br>Packet | Rx Bad<br>Packet | Tx Abort<br>Packet | Packet<br>Collision | Packet<br>Dropped | RX Bcast<br>Packet | RX Mcast<br>Packet |
|---------|--------|------|--------|-------------------|------------------|-------------------|------------------|--------------------|---------------------|-------------------|--------------------|--------------------|
| Port.01 | 1000TX | Down | Enable | 0                 | 0                | 0                 | 0                | 0                  | 0                   | 0                 | 0                  | 0                  |
| Port.02 | 1000TX | Down | Enable | 0                 | 0                | 0                 | 0                | 0                  | 0                   | 0                 | 0                  | 0                  |
| Port.03 | 1000TX | Up   | Enable | 407               | 0                | 1447              | 0                | 0                  | 0                   | 0                 | 492                | 147                |
| Port.04 | 1000TX | Down | Enable | 0                 | 0                | 0                 | 0                | 0                  | 0                   | 0                 | 0                  | 0                  |
| Port.05 | mGBIC  | Down | Enable | 0                 | 0                | 0                 | 0                | 0                  | 0                   | 0                 | 0                  | 0                  |
| Port.06 | mGBIC  | Down | Enable | 0                 | 0                | 0                 | 0                | 0                  | 0                   | 0                 | 0                  | 0                  |
| Port.07 | mGBIC  | Down | Enable | 0                 | 0                | 0                 | 0                | 0                  | 0                   | 0                 | 0                  | 0                  |
| Port.08 | mGBIC  | Down | Enable | 0                 | 0                | 0                 | 0                | 0                  | 0                   | 0                 | 0                  | 0                  |

Clear Help

Port Statistics interface

### **Port Control**

In Port control, user can view every port status that depended on user setting and the negotiation result.

- 1. **Port:** select the port that user wants to configure.
- 2. **State:** Current port status. The port can be set to disable or enable mode. If the port setting is disable then will not receive or transmit any packet.
- 3. **Negotiation:** set auto negotiation status of port.
- 4. **Speed:** set the port link speed.
- 5. **Duplex:** set full-duplex or half-duplex mode of the port.
- 6. **Flow Control:** set flow control function is **Symmetric** or **Asymmetric** in Full Duplex mode. The default value is **Disable**.
- 7. Security: When its state is "On", means this port accepts only one MAC address.
- 8. Click Apply

## **Port Control**

| Port      | State    | Negotiation | Speed  | Duplex | Flow Control | Security |
|-----------|----------|-------------|--------|--------|--------------|----------|
| Port.05 🔼 |          |             |        |        |              |          |
| Port.06   | Enable 🔽 | Auto 🔽      | 1000 🔽 | Full 🔽 | Disable 🔽    | Off 🔽    |
| Port.08   |          |             |        |        |              |          |

#### Apply Help

| Dort    | Croup ID | Tuno   | Link  | State  | Negotistion | Speed   | Duplex  | Flow C  | ontrol | Cocuritu |
|---------|----------|--------|-------|--------|-------------|---------|---------|---------|--------|----------|
| PUIL    | GLOUP ID | Type   | LIIIK | State  | Negociación | Config  | Actual  | Config  | Actual | security |
| Port.01 | N/A      | 1000TX | Down  | Enable | Auto        | 1G Full | N/A     | Disable | N/A    | OFF      |
| Port.02 | N/A      | 1000TX | Down  | Enable | Auto        | 1G Full | N/A     | Disable | N/A    | OFF      |
| Port.03 | N/A      | 1000TX | Up    | Enable | Auto        | 1G Full | 1G Full | Disable | ON     | OFF      |
| Port.04 | N/A      | 1000TX | Down  | Enable | Auto        | 1G Full | N/A     | Disable | N/A    | OFF      |
| Port.05 | N/A      | mGBIC  | Down  | Enable | Auto        | 1G Full | N/A     | Disable | N/A    | OFF      |
| Port.06 | N/A      | mGBIC  | Down  | Enable | Auto        | 1G Full | N/A     | Disable | N/A    | OFF      |
| Port.07 | N/A      | mGBIC  | Down  | Enable | Auto        | 1G Full | N/A     | Disable | N/A    | OFF      |
| Port.08 | N/A      | mGBIC  | Down  | Enable | Auto        | 1G Full | N/A     | Disable | N/A    | OFF      |

Port Control interface

#### Port Trunk

The Link Aggregation Control Protocol (LACP) provides a standardized means for exchanging information between Partner Systems on a link to allow their Link Aggregation Control instances to reach agreement on the identity of the Link Aggregation Group to which the link belongs, move the link to that Link Aggregation Group, and enable its transmission and reception functions in an orderly manner. Link aggregation lets you group up to seven consecutive ports into two dedicated connections. This feature can expand bandwidth to a device on the network. **LACP operation requires full-duplex mode**, more detail information refers to IEEE 802.3ad.

#### **Aggregator setting**

- 1. **System Priority:** a value used to identify the active LACP. The switch with the lowest value has the highest priority and is selected as the active LACP.
- Group ID: There are three trunk groups to provide configure. Choose the "Group ID" and click Select .
- LACP: If enable, the group is LACP static trunk group. If disable, the group is local static trunk group. All ports support LACP dynamic trunk group. If connecting to the device that also supports LACP, the LACP dynamic trunk group will be created automatically.
- 4. Work ports: allow max four ports can be aggregated at the same time. With LACP static trunk group, the exceed ports are standby and can be aggregated if work ports fail. If it is local static trunk group, the number of ports must be the same as the group member ports.
- 5. Select the ports to join the trunk group. Allow max four ports can be aggregated at the same time. Click Add button to add the port. To remove unwanted ports, select the port and click Remove button.
- 6. If LACP enable, user can configure LACP Active/Passive status in each ports on State Activity page.

- 7. Click Apply
- 8. Use Delete button to delete Trunk Group. Select the Group ID and click Delete button.

| Port           | Trunk ·            | - Aggrega                         | tor S                                                          | etting         |
|----------------|--------------------|-----------------------------------|----------------------------------------------------------------|----------------|
| Aggregator Set | ting Ag            | gregator Information              |                                                                | State Activity |
|                |                    | System Priority                   |                                                                |                |
|                | Group ID           | Trunk.1 🐱                         | Select                                                         |                |
| -              | Lacp               | Enable 🖌                          |                                                                |                |
|                | Work Ports         | 2                                 |                                                                |                |
|                | Port.01<br>Port.02 | < <add<br>Remove&gt;&gt;</add<br> | Port.03<br>Port.04<br>Port.05<br>Port.06<br>Port.07<br>Port.08 |                |
|                | A                  | pply Delete Help                  | )                                                              |                |

Port Trunk—Aggregator Setting interface

### **Aggregator Information**

When user has setup the LACP aggregator, user will see related information here.

# Port Trunk - Aggregator Information

Aggregator Setting

Aggregator Information

State Activity

|          |              |          | Group1       |         |     |          |
|----------|--------------|----------|--------------|---------|-----|----------|
| Actor    |              |          |              | Partner | •   |          |
| Priority | 1            |          |              | 1       |     |          |
| MAC      | 000F38FFF303 |          | 001122334455 |         |     |          |
| PortNo   | Key          | Priority | Active       | PortNo  | Key | Priority |
| PORT1    | 513          | 1        | selected     | PORT1   | 513 | 1        |

Port Trunk – Aggregator Information interface

#### State Activity

When the LACP aggregator has been set up, user can configure port state activity. User can mark or un-mark the port. When user mark the port and click Apply button the port state activity will change to **Active**. Opposite is **Passive**.

- 1. Active: The port automatically sends LACP protocol packets.
- 2. **Passive:** The port does not automatically send LACP protocol packets, and responds only if it receives LACP protocol packets from the opposite device.

#### [NOTE]

- 1. A link having either two active LACP ports or one active port can perform dynamic LACP trunk.
- 2. A link has two passive LACP ports will not perform dynamic LACP trunk because both ports are waiting for and LACP protocol packet from the opposite device.
- 3. If you are the actor of active LACP, after you have selected the trunk port, the active status will be created automatically.

# Port Trunk - State Activity

Aggregator Setting

Aggregator Information

State Activity

| Port | LACP State Activity | Port | LACP State Activity |
|------|---------------------|------|---------------------|
| 1    | 🗹 Active            | 2    | 🗹 Active            |
| 3    | N/A                 | 4    | N/A                 |
| 5    | N/A                 | 6    | N/A                 |
| 7    | N/A                 | 8    | N/A                 |
|      | Apply               | Help | 0                   |

Port Trunk - State Activity interface

### **Port Mirroring**

The Port mirroring is a method for monitor traffic in switched networks. Traffic through ports can be monitored by one specific port. That means traffic goes in or out monitored ports will be duplicated into mirror port.

- Port Mirroring Mode: Set mirror mode -- Disable, TX, and Both. The default value is "Disable"
- Analysis Port: It means mirror port can be used to see all monitor port traffic. User can connect mirror port to LAN analyzer or Netxray
- Monitor Port: The ports user wants to monitor. All monitor port traffic will be copied to mirror port. User can select max 7 monitor ports in the switch. User can choose which port that wants to monitor in only one mirror mode. Mark the State check box to select the port
- And then, click Apply

| RX | τv      |                                                                       |                                                                                       |
|----|---------|-----------------------------------------------------------------------|---------------------------------------------------------------------------------------|
|    | 1.4     | RX                                                                    | тх                                                                                    |
| ۲  | $\odot$ |                                                                       |                                                                                       |
| 0  | 0       |                                                                       |                                                                                       |
| 0  | 0       |                                                                       |                                                                                       |
| 0  | 0       |                                                                       |                                                                                       |
| 0  | 0       |                                                                       |                                                                                       |
| 0  | 0       |                                                                       |                                                                                       |
| 0  | 0       |                                                                       |                                                                                       |
| 0  | 0       |                                                                       |                                                                                       |
|    |         | 0 0   0 0   0 0   0 0   0 0   0 0   0 0   0 0   0 0   0 0   0 0   0 0 | 0 0 0   0 0 0   0 0 0   0 0 0   0 0 0   0 0 0   0 0 0   0 0 0   0 0 0   0 0 0   0 0 0 |

# **Port Mirroring**

Apply Help

Port Trunk - Port Mirroring interface

### **Rate Limiting**

User can set up every port's bandwidth rate and packet limitation type.

Ingress Limit Packet type: select the packet type that wants to filter. The limit frame type selections have all type packet, broadcast/multicast/flooded unicast, broadcast/multicast, and broadcast only. The broadcast/multicast/flooded unicast packet, broadcast/multicast packet, and broadcast packet only are only for ingress packet. The egress rate supports all type packet.

# **Rate Limiting**

|         | Ingress Limit Frame Type                   |   | Ingress |      | Egress |      |
|---------|--------------------------------------------|---|---------|------|--------|------|
| Port.01 | All                                        | ~ | 0       | kbps | 0      | kbps |
| Port.02 | All<br>Broadcast/Multicast/Flooded Unicast |   | 0       | kbps | 0      | kbps |
| Port.03 | Broadcast/Multicast                        |   | 0       | kbps | 0      | kbps |
| Port.04 | All                                        | ۷ | 0       | kbps | 0      | kbps |
| Port.05 | All                                        | * | 0       | kbps | 0      | kbps |
| Port.06 | All                                        | * | 0       | kbps | 0      | kbps |
| Port.07 | All                                        | * | 0       | kbps | 0      | kbps |
| Port.08 | All                                        | * | 0       | kbps | 0      | kbps |

Rate Range is from 100 kbps to 102400 kbps or to 256000 kbps for giga ports, and zero means no limit.

| Anniv | Help  |
|-------|-------|
| White | Lieth |

#### Rate Limiting interface

- All the ports support port ingress and egress rate control. For example, assume port 1 is 10Mbps, users can set it's effective egress rate is 1Mbps, ingress rate is 500Kbps. The switch performs the ingress rate by packet counter to meet the specified rate
  - > **Ingress:** Enter the port effective ingress rate(The default value is "0")
  - **Egress:** Enter the port effective egress rate(The default value is "0")
  - And then, click Apply to apply the settings

### **VLAN** configuration

A Virtual LAN (VLAN) is a logical network grouping that limits the broadcast domain, which would allow user to isolate network traffic so only the members of the VLAN will receive traffic from the same members of VLAN. Basically, creating a VLAN from a switch is logically equivalent of reconnecting a group of network devices to another Layer 2 switch. However, all the network devices are still plugged into the same switch physically.

The industrial switch supports port-based and 802.1Q (tagged-based) VLAN. In the

default configuration, VLAN operation mode default is "Disable".

| .AN Operatio | on Mode :   | Disable | ~     |  |
|--------------|-------------|---------|-------|--|
| Enable GV    | RP Protocol |         |       |  |
| anagement    | Vlan ID :   |         | Apply |  |

VLAN NOT ENABLE

VLAN Configuration interface

#### VLAN configuration - Port-based VLAN

Packets can go among only members of the same VLAN group. Note all unselected ports are treated as belonging to another single VLAN. If the port-based VLAN enabled, the VLAN-tagging is ignored.

In order for an end station to send packets to different VLAN groups, it itself has to be either capable of tagging packets it sends with VLAN tags or attached to a VLAN-aware bridge that is capable of classifying and tagging the packet with different VLAN ID based on not only default PVID but also other information about the packet, such as the protocol.

| Pot                        |       |
|----------------------------|-------|
| VLAN Operation Mode : Four |       |
| Management Vlan ID :       | Apply |
|                            |       |
| I                          |       |

VLAN - Port Based interface

- Click Add to add a new VLAN group(The maximum VLAN group is up to 64 VLAN groups)
- Entering the VLAN name, group ID and grouping the members of VLAN group
- And then, click Apply

# **VLAN** Configuration

| VLAN Operation Mode : | Port Based 🐱 |
|-----------------------|--------------|
| Enable GVRP Protoco   | ol           |
| Management Vlan ID :  | Apply        |

| AN ID                                                                     | 1             |  |
|---------------------------------------------------------------------------|---------------|--|
| Port.03<br>Port.04<br>Port.05<br>Port.06<br>Port.07<br>Port.08<br>Trunk.1 | Add<br>Remove |  |

VLAN—Port Based Add interface

- User will see the VLAN displays.
- Use Delete button to delete unwanted VLAN.
- Use Edit button to modify existing VLAN group.

**[NOTE]** Remember to execute the "Save Configuration" action, otherwise the new configuration will lose when switch power off.

#### 802.1Q VLAN

Tagged-based VLAN is an IEEE 802.1Q specification standard. Therefore, it is possible to create a VLAN across devices from different switch venders. IEEE 802.1Q VLAN uses a technique to insert a "tag" into the Ethernet frames. Tag contains a VLAN Identifier (VID) that indicates the VLAN numbers.

User can create Tag-based VLAN, and enable or disable GVRP protocol. There are 256 VLAN groups to provide configure. Enable 802.1Q VLAN, the all ports on the switch belong to default VLAN, VID is 1. The default VLAN can't be deleted.

GVRP allows automatic VLAN configuration between the switch and nodes. If the switch is connected to a device with GVRP enabled, user can send a GVRP request using the VID of a VLAN defined on the switch; the switch will automatically add that device to the existing VLAN.

VLAN Configuration

| VLAN Operation Mod                                                                                                    | de: 802.1Q 🔽            |
|----------------------------------------------------------------------------------------------------|-------------------------|
| Enable GVRP Pro                                                                                                    | tocol                   |
| Management ) (an II                                                                                                    | Apply                   |
| Management vian it                                                                                                    |                         |
|                                                                                                    |                         |
|                                                                                                    |                         |
|                                                                                                    |                         |
| 802.10 Configuration                                                                                                    | Group Configuration     |
|                                                                                                    |                         |
| Port Link Type Ur                                                                                                    | ntagged Vid Tagged Vid  |
| Port.01 🗸 Access Link 🗸 1                                                                                                    |                         |
| Access Link                                                                                                    |                         |
| Trunk Link                                                                                                    | IV Help                 |
| Hypria Link                                                                                                    |                         |
| Port Link Type L                                                                                                    | Jntagged Vid Tagged Vid |
| Port.01 Access Link 1                                                                                                    |                         |
|                                                                                                    |                         |
| Port.02 Access Link 1                                                                                                    |                         |
| Port.02 Access Link 1<br>Port.03 Access Link 1                                                                                                    |                         |
| Port.02 Access Link 1<br>Port.03 Access Link 1<br>Port.04 Access Link 1                                                                            |                         |
| Port.02 Access Link 1<br>Port.03 Access Link 1<br>Port.04 Access Link 1<br>Port.05 Access Link 1<br>Port.05 Access Link 1                          |                         |
| Port.02 Access Link 1<br>Port.03 Access Link 1<br>Port.04 Access Link 1<br>Port.05 Access Link 1<br>Port.06 Access Link 1<br>Port.07 Access Link 1 |                         |

802.1q VLAN interface
### 802.1Q Configuration

- 1. Enable GVRP Protocol: check the check box to enable GVRP protocol.
- 2. Select the port that wants to configure.
- 3. Link Type: there are 3 types of link type.
  - Access Link: single switch only, allow user to group ports by setting the same VID.
  - Trunk Link: extended application of Access Link, allow user to group ports by setting the same VID with 2 or more switch.
  - Hybrid Link: Both Access Link and Trunk Link are available.
- 4. Untagged VID: assign the untagged frame VID.
- 5. Tagged VID: assign the tagged frame VID.
- 6. Click Apply

### **Group Configuration**

Edit the existing VLAN Group.

- 1. Select the VLAN group in the table list.
- 2. Click Apply

| VLAN Configuration                                     |
|--------------------------------------------------------|
| VLAN Operation Mode : 802.1Q 💌<br>Enable GVRP Protocol |
| Management Vlan ID : 0 Apply                           |
| 802 10 Configuration                                   |
| Default1                                               |
| Edit Delete                                            |

Group Configuration interface

- 3. User can Change the VLAN group name and VLAN ID.
- 4. Click Apply

# **VLAN** Configuration

| N      | /LAN Operation Mo                      | 1 00240                       |   |  |  |  |  |  |  |
|--------|----------------------------------------|-------------------------------|---|--|--|--|--|--|--|
|        | VLAN Operation Mode : 802.1Q 💽         |                               |   |  |  |  |  |  |  |
|        | Enable GVRP Protocol                   |                               |   |  |  |  |  |  |  |
|        | Management Vlan I                      | ID: 0 Apply                   |   |  |  |  |  |  |  |
|        |                                        |                               |   |  |  |  |  |  |  |
|        |                                        |                               |   |  |  |  |  |  |  |
|        |                                        |                               |   |  |  |  |  |  |  |
|        |                                        |                               |   |  |  |  |  |  |  |
| 802.1Q | Configuration                          | Group Configuration           | ì |  |  |  |  |  |  |
| 802.1Q | Configuration                          | Group Configuration           | 1 |  |  |  |  |  |  |
| 802.1Q | Configuration Group Name               | Group Configuration           | ١ |  |  |  |  |  |  |
| 802.1Q | Configuration<br>Group Name<br>VLAN ID | Group Configuration Default 1 | ) |  |  |  |  |  |  |

Group Configuration interface

## **Rapid Spanning Tree**

The Rapid Spanning Tree Protocol (RSTP) is an evolution of the Spanning Tree Protocol and provides for faster spanning tree convergence after a topology change. The system also supports STP and the system will auto detect the connected device that is running STP or RSTP protocol.

### **RSTP System Configuration**

- 1. User can view spanning tree information about the Root Bridge.
- 2. User can modify RSTP state. After modification, **save** the configuration.
- 1. **RSTP mode:** user must enable or disable RSTP function before configure the related parameters.
- 2. Priority (0-61440): a value used to identify the root bridge. The bridge with the lowest value has the highest priority and is selected as the root. If user changes the value, user must reboot the switch assigned path priority number. The value must be a multiple of 4096 according to the protocol standard rule.
- Max Age (6-40): the number of seconds a bridge waits without receiving Spanning-tree Protocol configuration messages before attempting a reconfiguration. Enter a value between 6 through 40.
- **4. Hello Time (1-10):** the time that controls switch sends out the BPDU packet to check RSTP current status. Enter a value between 1 through 10.
- 5. Forward Delay Time (4-30): the number of seconds a port waits before changing from its Rapid Spanning-Tree Protocol learning and listening states to the forwarding state. Enter a value between 4 through 30.

**[NOTE]** Follow the rule to configure the MAX Age, Hello Time, and Forward Delay Time.

2 x (Forward Delay Time value -1) > = Max Age value >= 2 x (Hello Time value +1)

## **RSTP - System Configuration**

| S | ystem Configuration Port  | Configuration |
|---|---------------------------|---------------|
|   |                           |               |
|   | RSTP Mode                 | Enable 🚩      |
|   | Priority (0-61440)        | 32768         |
|   | Max Age (6-40)            | 20            |
|   | Hello Time (1-10)         | 2             |
|   | Forward Delay Time (4-30) | 15            |

Priority must be a multiple of 4096 2\*(Forward Delay Time-1) should be greater than or equal to the Max Age. The Max Age should be greater than or equal to 2\*(Hello Time + 1).

| Bridge ID         0080000F38FFF303           Root Priority         32768           Root Port         Root           Root Path Cost         0 | Root Bridge Information |                  |  |  |  |
|----------------------------------------------------------------------------------------------------|-------------------------|------------------|--|--|--|
| Root Priority         32768           Root Port         Root           Root Path Cost         D                                              | Bridge ID               | 0080000F38FFF303 |  |  |  |
| Root Port Root                                                                                                    | Root Priority           | 32768            |  |  |  |
| Root Dath Cost 0                                                                                                    | Root Port               | Root             |  |  |  |
| Root Full Cost 0                                                                                                    | Root Path Cost          | 0                |  |  |  |
| Max Age 20                                                                                                    | Max Age                 | 20               |  |  |  |
| Hello Time 2                                                                                                    | Hello Time              | 2                |  |  |  |
| Forward Delay 15                                                                                                    |                         |                  |  |  |  |

**RSTP** System Configuration interface

### **RSTP Per Port Configuration**

User can configure path cost and priority of every port.

- 1. **Port:** Select the port in Port column.
- 2. **Path Cost:** The cost of the path to the other bridge from this transmitting bridge at the specified port. Enter a number 1 through 20000000
- 3. **Priority:** Decide which port should be blocked by priority in LAN. Enter a number 0 through 240. The value of priority must be the multiple of 16.
- 4. Admin P2P: Some of the rapid state transactions that are possible within RSTP are dependent upon whether the port concerned can only be connected to exactly one other bridge (i.e. it is served by a point-to-point LAN segment), or can be connected to two or more bridges (i.e. it is served by a shared medium LAN segment). This function allows the P2P status of the link to be manipulated administratively. True is P2P enabling. False is P2P disabling.

- Admin Edge: The port directly connected to end stations cannot create a bridging loop in the network. To configure the port as an edge port, set the port to "True" status.
- Admin Non Stp: The port includes the STP mathematic calculation. True is not including STP mathematic calculation. False is including the STP mathematic calculation.
- 7. Click Apply

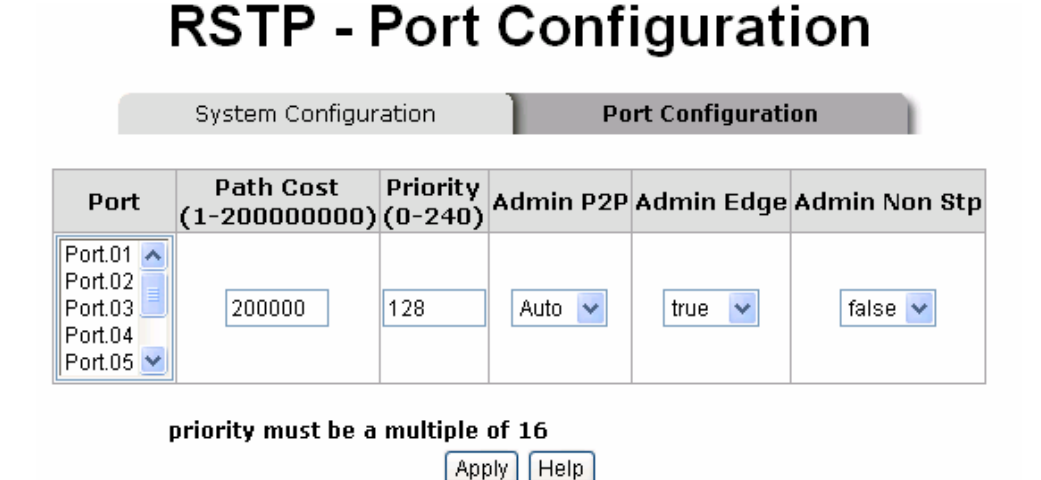

**RSTP Port Status** 

| Port    | Path<br>Cost | Port<br>Priority | Oper<br>P2P | Oper<br>Edge | Stp<br>Neighbor | State      | Role     |  |
|---------|--------------|------------------|-------------|--------------|-----------------|------------|----------|--|
| Port.01 | 20000        | 128              | True        | True         | False           | Disabled   | Disabled |  |
| Port.02 | 20000        | 128              | True        | True         | False           | Disabled   | Disabled |  |
| Port.03 | 20000        | 128              | True        | False        | True            | Forwarding | Root     |  |
| Port.04 | 20000        | 128              | True        | True         | False           | Disabled   | Disabled |  |
| Port.05 | 20000        | 128              | True        | True         | False           | Disabled   | Disabled |  |
| Port.06 | 20000        | 128              | True        | True         | False           | Disabled   | Disabled |  |
| Port.07 | 20000        | 128              | True        | True         | False           | Disabled   | Disabled |  |
| Port.08 | 20000        | 128              | True        | True         | False           | Disabled   | Disabled |  |

**RSTP Per Port Configuration interface** 

### **SNMP** Configuration

Simple Network Management Protocol (SNMP) is the protocol developed to manage nodes (servers, workstations, routers, switches and hubs etc.) on an IP network. SNMP enables network administrators to manage network performance, find and solve network problems, and plan for network growth. Network management systems learn of problems by receiving traps or change notices from network devices implementing SNMP.

### **System Configuration**

#### System Option

Enter the system name, contact, and location information.

- 1. Name: assign a name for the switch.
- 2. **Contact:** Type the name of contact person or organization.
- 3. Location: Type the location of the switch.
- 4. Click Apply .

#### Community Strings

User can define new community string set and remove unwanted community string.

- 1. **String:** fill the name of string.
- 2. **RO:** Read only. Enables requests accompanied by this string to display MIB-object information.
- 3. **RW:** Read write. Enables requests accompanied by this string to display MIB-object information and to set MIB objects.
- 1. Click Add
- 2. To remove the community string, select the community string that user has defined and click Remove. User cannot remove the default community string set.
- Agent Mode: Select the SNMP version that user wants to use it. And then click
   Change to switch to the selected SNMP version mode.

| SNMP - System Configuration     |                                                                       |  |  |  |  |  |  |  |
|---------------------------------|-----------------------------------------------------------------------|--|--|--|--|--|--|--|
| System Configuration T          | rap Configuration SNMPv3 Configuration                                |  |  |  |  |  |  |  |
| Current Strings : Ne<br>Remove  | ommunity Strings<br>W Community String :<br>Add<br>tring :<br>ORO ORW |  |  |  |  |  |  |  |
|                                 | Agent Mode                                                            |  |  |  |  |  |  |  |
| Current Mode:<br>SNMP v1/v2c on | ly O SNMP V1/V2C only<br>O SNMP V3 only<br>O SNMP V1/V2C/V3<br>Change |  |  |  |  |  |  |  |

SNMP System Configuration interface

### **Trap Configuration**

A trap manager is a management station that receives traps, the system alerts generated by the switch. If no trap manager is defined, no traps will be issued. Create a trap manager by entering the IP address of the station and a community string. To define management stations as trap manager and enter SNMP community strings and selects the SNMP version.

- 1. **IP Address:** enter the IP address of trap manager.
- 2. **Community:** enter the community string.
- 3. **Trap Version:** select the SNMP trap version type -v1 or v2c.
- 4. Click Add .
- 5. To remove the community string, select the community string that user has defined and click Remove. User cannot remove the default community string set.

| SNMP - Trap Configuration           |                                                                                                    |                      |  |  |  |  |  |  |
|-------------------------------------|----------------------------------------------------------------------------------------------------|----------------------|--|--|--|--|--|--|
| System Configuration                | Trap Configuration                                                                                               | SNMPv3 Configuration |  |  |  |  |  |  |
| Current Manager<br>Remove<br>(none) | Trap Managers         S: New Manager :         IP Address :         Community :         Trap version:         V1 | Add                  |  |  |  |  |  |  |

Trap Managers interface

### **SNMPV3** Configuration

Configure the SNMP V3 function.

#### **Context Table**

Configure SNMP v3 context table. Assign the context name of context table. Click Add

to add context name. Click **Remove** to remove unwanted context name.

#### **User Profile**

Configure SNMP v3 user table..

- **User ID:** set up the user name.
- Authentication Password: set up the authentication password.
- **Privacy Password:** set up the private password.
- Click Add to add context name.
- Click Remove to remove unwanted context name.

# SNMP - SNMPv3 Configuration

| System Confi       | guration           | Trap Configuration   | SNMPv3 Configuration                         |  |  |  |  |  |  |
|--------------------|--------------------|----------------------|----------------------------------------------|--|--|--|--|--|--|
| Context Table      |                    |                      |                                              |  |  |  |  |  |  |
| Context Name :     |                    |                      | Apply                                        |  |  |  |  |  |  |
|                    |                    | User Profile         |                                              |  |  |  |  |  |  |
| Current User Profi | Remove             | New User Profile :   | Add                                          |  |  |  |  |  |  |
| (none)             |                    | Use                  | r ID:                                        |  |  |  |  |  |  |
|                    |                    | Authentication Passw | ord:                                         |  |  |  |  |  |  |
| ı                  |                    | Privacy Passw        | ord:                                         |  |  |  |  |  |  |
| 0                  | ••                 | Group Table          |                                              |  |  |  |  |  |  |
| Current Group con  | tent :<br>Remove   | New Group Table:     | Add                                          |  |  |  |  |  |  |
| (none)             |                    | Security Name (User  | ID):                                         |  |  |  |  |  |  |
|                    |                    | Group Na             | ome:                                         |  |  |  |  |  |  |
| Access Table       |                    |                      |                                              |  |  |  |  |  |  |
| Current Access Tal | bles : N<br>Remove | Jew Access Table :   | Add                                          |  |  |  |  |  |  |
| (none)             |                    | Context Prefix:      |                                              |  |  |  |  |  |  |
|                    |                    | Group Name:          |                                              |  |  |  |  |  |  |
|                    |                    | Security Level:      | ○ NoAuthNoPriv. ○ AuthNoPriv.<br>○ AuthPriv. |  |  |  |  |  |  |
|                    |                    |                      | 0                                            |  |  |  |  |  |  |

| urrent Access Tal | bles : | New Access Table : |                                              |
|-------------------|--------|--------------------|----------------------------------------------|
|                   | Remove |                    | Add                                          |
| (none)            |        | Context Prefix:    |                                              |
|                   |        | Group Name:        |                                              |
|                   |        | Security Level:    | ○ NoAuthNoPriv. ○ AuthNoPriv.<br>○ AuthPriv. |
|                   |        | Context Match Rule | ○Exact ○ Prefix                              |
|                   |        | Read View Name:    |                                              |
|                   |        | Write View Name:   |                                              |
|                   |        | Notify View Name:  |                                              |

#### **MIBView Table**

| Current MIBTables : | Remove | New MIBView Table : | Add                  |
|---------------------|--------|---------------------|----------------------|
| (none)              |        | View Name:          |                      |
|                     |        | SubOid-Tree:        |                      |
| <u> </u>            |        | Туре:               | ○Excluded ○ Included |

Note:

Any modification of SNMPv3 tables might cause MIB accessing rejection. Please take notice of the causality between the tables before you modify these tables.

SNMP V3 configuration interface

#### Group Table

Configure SNMP v3 group table.

- Security Name (User ID): assign the user name that you have set up in user table.
- **Group Name:** set up the group name.
- Click Add to add context name.
- Click Remove to remove unwanted context name.

#### Access Table

Configure SNMP v3 access table.

- **Context Prefix:** set up the context name.
- **Group Name:** set up the group.
- **Security Level:** select the access level.
- **Read View Name:** set up the read view.
- Write View Name: set up the write view.
- Notify View Name: set up the notify view.
- Click Add to add context name.
- Click Remove to remove unwanted context name.

#### **MIBview Table**

Configure MIB view table.

- View Name: set up the name.
- **Sub-Oid Tree:** fill the Sub OID.
- **Type:** select the type exclude or included.
- Click Add to add context name.
- Click Remove to remove unwanted context name.

## **QoS Configuration**

User can configure Qos policy and priority setting, per port priority setting, COS and TOS setting.

### **QoS Policy and Priority Type**

- **Qos Policy:** select the Qos policy rule.
  - Using the 8,4,2,1 weight fair queue scheme: The switch will follow 8:4:2:1 rate to process priority queue from Hi to lowest queue. For example: the system will process 80 % high queue traffic, 40 % middle queue traffic, 20 % low queue traffic, and 10 % lowest queue traffic at the same time. And the traffic in the Low Priority queue are not transmitted until all High, Medium, and Normal traffic are serviced.
  - Use the strict priority scheme: Always higher queue will be process first, except higher queue is empty.
- Priority Type: every port has 5 priority type selections. Disable means no priority type is selected.
  - Port-base: the port priority will follow the default port priority that you have assigned – High, middle, low, or lowest.
  - COS only: the port priority will only follow the COS priority that you have assigned.
  - TOS only: the port priority will only follow the TOS priority that you have assigned.
  - COS first: the port priority will follow the COS priority first, and then other priority rule.
  - TOS first: the port priority will follow the TOS priority first, and the other priority rule.
- Click Apply

## **QoS Configuration**

## Qos Policy:

O Use an 8,4,2,1 weighted fair queuing scheme
 ○ Use a strict priority scheme

Priority Type: Disable 🗸

Apply Help

| Port-based Priority: |          |          |          |          |          |          |          |  |  |
|----------------------|----------|----------|----------|----------|----------|----------|----------|--|--|
| Port.01              | Port.02  | Port.03  | Port.04  | Port.05  | Port.06  | Port.07  | Port.08  |  |  |
| Lowest 🔽             | Lowest 🔽 | Lowest 🐱 | Lowest 💌 | Lowest 🔽 | Lowest 🔽 | Lowest 🔽 | Lowest 🐱 |  |  |
|                      |          |          | Apply    | Help     |          |          |          |  |  |

| COS:     |          |          |          |            |          |          |          |          |
|----------|----------|----------|----------|------------|----------|----------|----------|----------|
| Priority | 0        | 1        | 2        | 3          | 4        | 5        | 6        | 7        |
|          | Lowest 💌 | Lowest 💌 | Lowest 💌 | Lowest 💌   | Lowest 💌 | Lowest 💌 | Lowest 💌 | Lowest 🔽 |
|          |          |          |          | Apply Help | ]        |          |          |          |

| TOS:     |          |          |          |          |          |          |          |          |
|----------|----------|----------|----------|----------|----------|----------|----------|----------|
| Priority | 0        | 1        | 2        | 3        | 4        | 5        | 6        | 7        |
|          | Lowest 🐱 | Lowest 🔽 | Lowest 🔽 | Lowest 🔽 | Lowest 🔽 | Lowest 🔽 | Lowest 🔽 | Lowest 🔽 |
| Priority | 8        | 9        | 10       | 11       | 12       | 13       | 14       | 15       |
|          | Lowest 🐱 | Lowest 💌 | Lowest 🔽 | Lowest 🔽 | Lowest 💌 | Lowest 🔽 | Lowest 💌 | Lowest 🔽 |
| Priority | 16       | 17       | 18       | 19       | 20       | 21       | 22       | 23       |
|          | Lowest 🔽 | Lowest 🔽 | Lowest 🔽 | Lowest 🔽 | Lowest 💌 | Lowest 🔽 | Lowest 💌 | Lowest 🔽 |
| Priority | 24       | 25       | 26       | 27       | 28       | 29       | 30       | 31       |
|          | Lowest 🔽 | Lowest 💌 | Lowest 💌 | Lowest 💌 | Lowest 💌 | Lowest 💌 | Lowest 💌 | Lowest 🔽 |
| Priority | 32       | 33       | 34       | 35       | 36       | 37       | 38       | 39       |
|          | Lowest 🔽 | Lowest 💌 | Lowest 💌 | Lowest 💌 | Lowest 💌 | Lowest 💌 | Lowest 💌 | Lowest 🔽 |
| Priority | 40       | 41       | 42       | 43       | 44       | 45       | 46       | 47       |
|          | Lowest 🔽 | Lowest 💌 | Lowest 💌 | Lowest 💌 | Lowest 💌 | Lowest 🔽 | Lowest 💌 | Lowest 🔽 |
| Priority | 48       | 49       | 50       | 51       | 52       | 53       | 54       | 55       |
|          | Lowest 🔽 | Lowest 💌 | Lowest 💌 | Lowest 💌 | Lowest 💌 | Lowest 💌 | Lowest 💌 | Lowest 💌 |
| Priority | 56       | 57       | 58       | 59       | 60       | 61       | 62       | 63       |

QoS Configuration interface

### **Port Base Priority**

Configure per port priority level.

- Port 1 ~ Port 8: each port has 4 priority levels High, Middle, Low, and Lowest.
- Click Apply .

### **COS Configuration**

Set up the COS priority level.

- **COS priority:** Set up the COS priority level 0~7 –High, Middle, Low, Lowest.
- Click Apply

### **TOS Configuration**

Set up the TOS priority.

■ **TOS priority:** the system provides 0~63 TOS priority level. Each level has 4 types of priority – high, middle, low, and lowest. The default value is "Lowest" priority for each level. When the IP packet is received, the system will check the TOS level value in the IP packet that has received. For example: user set the TOS level 25 is high. The port 1 is following the TOS priority policy only. When the port 1 packet received, the system will check the TOS value of the received IP packet. If the TOS value of received IP packet is 25(priority = high), and then the packet priority will have highest priority.

Click Apply

### **IGMP** Configuration

The Internet Group Management Protocol (IGMP) is an internal protocol of the Internet Protocol (IP) suite. IP manages multicast traffic by using switches, routers, and hosts that support IGMP. Enabling IGMP allows the ports to detect IGMP queries and report packets and manage IP multicast traffic through the switch. IGMP have three fundamental types of message as follows:

| Message | Description |
|---------|-------------|
|         |             |

| Query          | A message sent from the querier (IGMP router or switch) asking for a response from each host belonging to the multicast group.                       |
|----------------|----------------------------------------------------------------------------------------------------|
| Report         | A message sent by a host to the querier to indicate that the<br>host wants to be or is a member of a given group indicated in<br>the report message. |
| Leave<br>Group | A message sent by a host to the querier to indicate that the host has quit being a member of a specific multicast group.                             |

The switch support IP multicast, user can enable IGMP protocol on web management's switch setting advanced page, the IGMP snooping information then is displayed. IP multicast addresses range from 224.0.0.0 through 239.255.255.255.

- **IGMP Protocol:** enable or disable the IGMP protocol.
- **IGMP Query:** enable or disable the IGMP query function. The IGMP query information will be display in IGMP status section.
- Click Apply

# **IGMP** Configuration

| IP Address \    | VLAN ID         | Member Port      |
|-----------------|-----------------|------------------|
| 239.255.255.250 | 1               | <u>**</u> 3***** |
| IGMP            | Protocol: Enabl | e 💙              |
| IGMF            | Query : Enabl   | e 🔽              |
|                 | Apply Help      |                  |

IGMP Configuration interface

### X-Ring

X-Ring provides a faster redundant recovery than Spanning Tree topology. The action is similar to STP or RSTP, but the algorithms not the same.

In the X-Ring topology, every switch should enable X-Ring function and assign two member ports in the ring. Only one switch in the X-Ring group would be set as a backup switch that would be blocked, called backup port, and another port is called working port. Other switches are called working switches and their two member ports are called working ports. When the failure of network connection occurs, the backup port will automatically become a working port to recovery the failure.

The switch supports one Dipswitch for setting the switch as the ring master or slave mode. The ring master can negotiate and place command to other switches in the X-Ring group. If there are 2 or more switches in master mode, then software will select the switch with lowest MAC address number as the ring master. The X-Ring master ring mode will be enabled by the DIP Switch. When the switch is set to the master ring mode, the X-Ring configuration interface will display the switch as the master ring message. Also, user can identify the switch as the ring master from the R.M. LED panel of the LED panel on the switch.

The system also supports the coupling ring that can connect 2 or more X-Ring group for the redundant backup function and dual homing function that prevent connection lose between X-Ring group and upper level/core switch.

- Enable X-Ring: To enable the X-Ring function. Marking the check box to enable the X-Ring function.
- 1<sup>st</sup> & 2<sup>nd</sup> Ring Ports: Assign two ports as the member ports. One port will be working port and the other one will be the backup port. The system will automatically decide which port is working port and which port is backup port.
- Enable Coupling Ring: To enable the coupling ring function. Marking the check box to enable the coupling ring function.
- **Coupling port:** Assign the member port.

- **Control port:** Set the switch as the master switch in the coupling ring.
- Enable Dual Homing: Set up one of port on the switch to be the Dual Homing port. In an X-Ring group, maximum Dual Homing port is one. Dual Homing only work when the X-Ring function enable.
- And then, click Apply to apply the configuration.

## X-Ring Configuration

| Enable Ring        |           |  |
|--------------------|-----------|--|
| Enable Ring Master |           |  |
| 1st Ring Port      | Port.01 🗸 |  |
| 2nd Ring Port      | Port.02 🗸 |  |
| Enable Couple Ring |           |  |
| Coupling Port      | Port.03 🐱 |  |
| Control Port       | Port.04 🐱 |  |
| Enable Dual Homing | Port.05 🔽 |  |

Apply Help

X ring Interface

#### [NOTE]

- 1. When the X-Ring function is enabled, user must disable the RSTP. The X-Ring function and RSTP function cannot exist at the same time.
- 2. Remember to execute the "Save Configuration" action, otherwise the new configuration will lose when switch power off.

### Security

In this section, user can configure 802.1x and MAC address table.

### 802.1X/Radius Configuration

802.1x is an IEEE authentication specification that allows a client to connect to a wireless access point or wired switch but prevents the client from gaining access to the Internet until it provides authority, like a user name and password that are verified by a separate server.

### **System Configuration**

After enabling the IEEE 802.1X function, user can configure the parameters of this function.

- 1. IEEE 802.1x Protocol: .enable or disable 802.1x protocol.
- 2. Radius Server IP: set the Radius Server IP address.
- 3. **Server Port:** set the UDP destination port for authentication requests to the specified Radius Server.
- 4. **Accounting Port:** set the UDP destination port for accounting requests to the specified Radius Server.
- 5. **Shared Key:** set an encryption key for using during authentication sessions with the specified radius server. This key must match the encryption key used on the Radius Server.
- 6. **NAS, Identifier:** set the identifier for the radius client.
- 7. Click Apply

# 802.1x/Radius - System Configuration

| System Configuration Por | t Configuration Misc Configuration |
|--------------------------|------------------------------------|
| 802.1x Protocol          | Enable 💌                           |
| Radius Server IP         | 0.0.0.0                            |
| Server Port              | 1812                               |
| Accounting Port          | 1813                               |
| Shared Key               | 12345678                           |
| NAS, Identifier          | NAS_L2_SWITCH                      |
| (                        | Apply Help                         |

802.1x System Configuration interface

### 802.1x Per Port Configuration

User can configure 802.1x authentication state for each port. The State provides Disable, Accept, Reject and Authorize. Use "**Space**" key change the state value.

- **Reject:** the specified port is required to be held in the unauthorized state.
- Accept: the specified port is required to be held in the Authorized state.
- Authorized: the specified port is set to the Authorized or Unauthorized state in accordance with the outcome of an authentication exchange between the Supplicant and the authentication server.
- **Disable:** The specified port is required to be held in the Authorized state
- Click Apply .

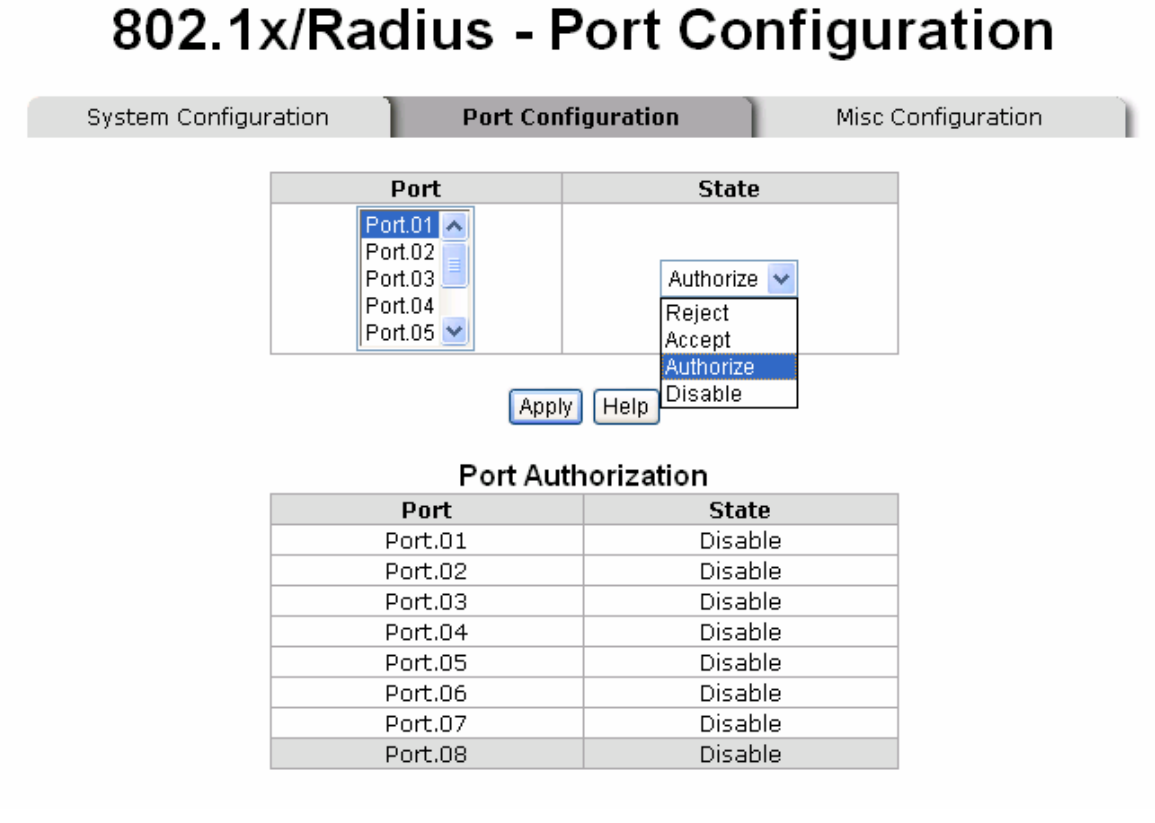

802.1x Per Port Setting interface

### **Misc Configuration**

1. **Quiet Period:** set the period during which the port doesn't try to acquire a supplicant.

- 2. **TX Period:** set the period the port wait for retransmit next EAPOL PDU during an authentication session.
- 3. **Supplicant Timeout:** set the period of time the switch waits for a supplicant response to an EAP request.
- 4. **Server Timeout:** set the period of time the switch waits for a server response to an authentication request.
- 5. **Max Requests:** set the number of authentication that must time-out before authentication fails and the authentication session ends.
- 6. **Reauth period:** set the period of time after which clients connected must be re-authenticated.
- 7. Click Apply

# 802.1x/Radius - Misc Configuration

| System Configur | ration | Port Configuration |      | Misc C | Configuration |  |
|-----------------|--------|--------------------|------|--------|---------------|--|
|                 | (      | Quiet Period       | 60   |        |               |  |
|                 |        | Tx Period          | 30   |        |               |  |
|                 | Sup    | plicant Timeout    | 30   |        |               |  |
|                 | Se     | erver Timeout      | 30   |        |               |  |
|                 | М      | lax Requests       | 2    |        |               |  |
|                 | R      | eauth Period       | 3600 |        |               |  |
|                 |        | Apply Help         |      |        |               |  |

802.1x Misc Configuration interface

### **MAC Address Table**

Use the MAC address table to ensure the port security.

#### **Static MAC Address**

User can add a static MAC address; it remains in the switch's address table, regardless of whether the device is physically connected to the switch. This saves the switch from

having to re-learn a device's MAC address when the disconnected or powered-off device is active on the network again. User can add / modify / delete a static MAC address.

#### Add the Static MAC Address

User can add static MAC address in switch MAC table.

- 1. **MAC Address:** Enter the MAC address of the port that should permanently forward traffic, regardless of the device network activity.
- 2. **Port No.:** pull down the selection menu to select the port number.
- 3. VLAN ID: enter the Mac address's VLAD ID, if the Mac address belongs to any VLAN group.
- 4. Click Add
- 5. For deleting the MAC address from filtering table, select the MAC address and click Delete.

# MAC Address Table - Static MAC Addresses

| Static MAC Addresses | МА          | C Filtering              |      | All Mac Addresses |
|----------------------|-------------|--------------------------|------|-------------------|
|                      | MAC Address |                          | Port |                   |
|                      |             |                          |      |                   |
| MAC A<br>Port N      | ddress      | Port.01 💌                |      |                   |
| Port N               | lo.         | Port.01 💌<br>Delete Help |      |                   |

Static MAC Addresses interface

### **MAC Filtering**

By filtering MAC address, the switch can easily filter pre-configure MAC address and reduce the un-safety. User can add and delete filtering MAC address.

| MAC Ac             | dress       | Table - M     | AC Filtering      |  |
|--------------------|-------------|---------------|-------------------|--|
| Static MAC Address | es          | MAC Filtering | All Mac Addresses |  |
|                    | MAC Address | MAC Address   |                   |  |

MAC Filtering interface

- 1. MAC Address: Enter the MAC address that user wants to filter.
- 2. VLAN ID: enter the Mac address's VLAD ID, if the Mac address belongs to any VLAN group.
- 3. Click Add
- 4. For deleting the MAC address from filtering table, select the MAC address and click Delete .

### **All MAC Addresses**

User can view the port that connected device's MAC address and related devices' MAC address.

- 1. Select the port.
- 2. The selected port of static MAC address information will display.
- 3. Click Clear MAC Table to clear the current port static MAC address information on

screen.

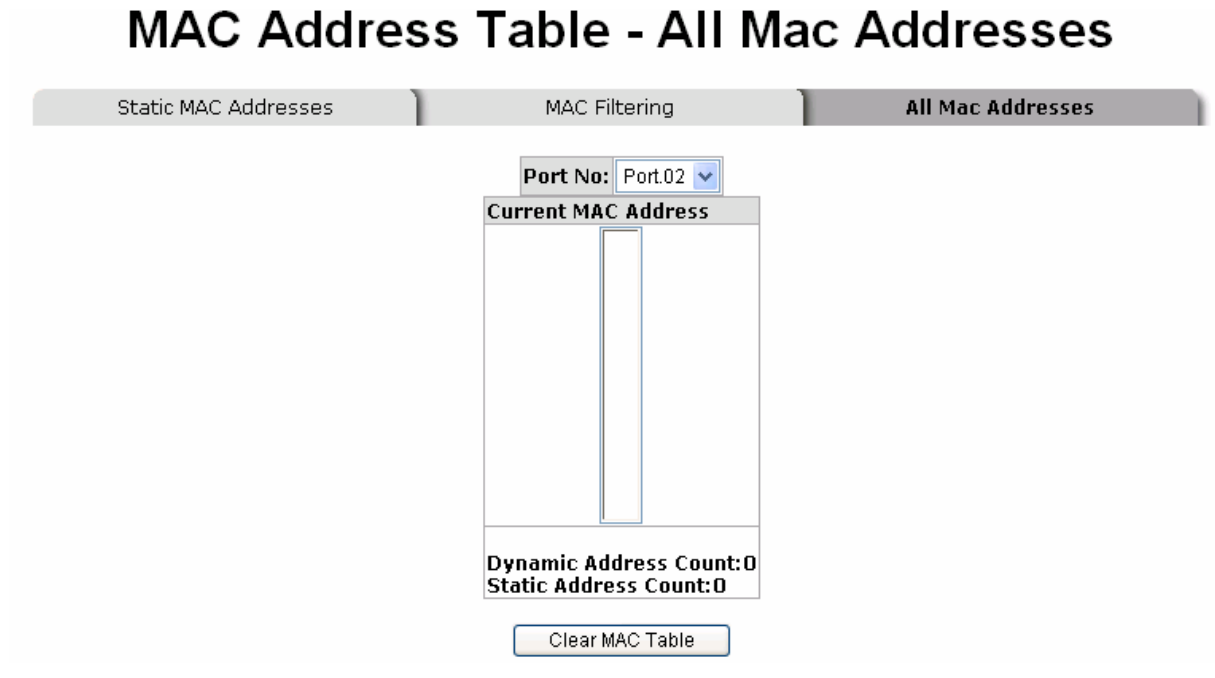

All MAC Address interface

### **Factory Default**

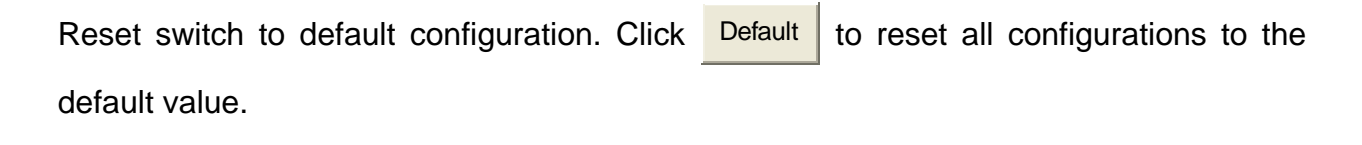

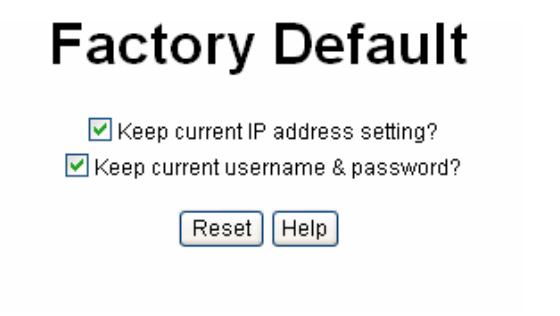

Factory Default interface

### **Save Configuration**

Save all configurations that user has made in the system. To ensure the all configuration will be saved. Click Save Flash to save the all configuration to the flash memory.

## Save Configuration

| Save | Help |
|------|------|
|------|------|

Save Configuration interface

### System Reboot

Reboot the switch in software reset. Click Reboot

to reboot the system.

## System Reboot

Please click [Reboot] button to restart switch device.

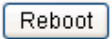

System Reboot interface

This section is intended to help user solve the most common problems on the 4 10/100/1000TX plus 4 MINI GBIC Managed Switch.

### **Incorrect connections**

The switch port can auto detect straight or crossover cable when user link switch with other Ethernet device. For the RJ-45 connector should use correct UTP or STP cable, 10/100/1000Mbps port use 2-pairs twisted cable and Gigabit 1000T port use 4 pairs twisted cable. If the RJ-45 connector is not correctly pinned on right position then the link will fail. For fiber connection, please notice that fiber cable mode and fiber module should be matched.

### ■ Faulty or loose cables

Look for loose or obviously faulty connections. If they appear to be OK, make sure the connections are snug. If that does not correct the problem, try a different cable.

### Non-standard cables

Non-standard and miss-wired cables may cause numerous network collisions and other network problem, and can seriously impair network performance. A category 5-cable tester is a recommended tool for every 100Base-T network installation.

**RJ-45 ports:** use unshielded twisted-pair (UTP) or shield twisted-pair (STP) cable for RJ-45 connections:  $100 \Omega$  Category 3, 4 or 5 cable for 10Mbps connections or  $100 \Omega$  Category 5 cable for 100Mbps connections. Also be sure that the length of any twisted-pair connection does not exceed 100 meters (328 feet). Gigabit port should use Cat-5 or cat-5e cable for 1000Mbps connections. The length does not exceed 100 meters.

### Improper Network Topologies

It is important to make sure that user has a valid network topology. Common topology faults include excessive cable length and too many repeaters (hubs) between end nodes. In addition, user should make sure that the network topology contains no data path loops. Between any two ends nodes, there should be only one active cabling path at any time. Data path loops will cause broadcast storms that will severely impact the network performance.

## **Diagnosing LED Indicators**

The Switch can be easily monitored through panel indicators, which describes common problems user may encounter and where user can find possible solutions, to assist in identifying problems,.

IF the power indicator does not light on when the power cord is plugged in, user may have a problem with power outlet, or power cord. However, if the Switch powers off after running for a while, check for loose power connections, power losses or surges at power outlet. IF you still cannot resolve the problem, contact your local dealer for assistance.

# **Technical Specifications**

This section provides the specifications of 4 10/100/1000TX plus 4 Mini GBIC Managed Switch and the following table lists these specifications.

| Standards           | IEEE802.3 10BASE-T<br>IEEE802.3u 100BASE-TX<br>IEEE802.3z Gigabit fiber<br>IEEE802.3ab 1000Base-T<br>IEEE802.3ab 1000Base-T<br>IEEE802.3x Flow control and Back pressure<br>IEEE802.3ad Port trunk with LACP<br>IEEE802.1d Spanning tree protocol<br>IEEE802.1d Spanning tree<br>IEEE802.1w Rapid spanning tree<br>IEEE802.1p Class of service<br>IEEE802.1Q VLAN Tagging<br>IEEE 802.1x user authentication |
|---------------------|----------------------------------------------------------------------------------------------------|
| Protocol            | CSMA/CD                                                                                                    |
| LED Indicators      | System Power (Green)<br>1000Base-T Port: Speed (1000Mbps Green),<br>Link/Activity (Green),<br>Mini GBIC: Link/Activity (Green)                                                                                                    |
| Connector           | 1000Base-T: 4 x RJ-45<br>Gigabit fiber: 4 x MINI GBIC socket.                                                                                                    |
| Switch architecture | Store and forward switch architecture. 16Gbps system backplane. System throughput up to 23.8Mpps.                                                                                                    |
| Packet buffer       | 1Mbits for packet buffer                                                                                                    |
| RS-232 connector    | One RS-232 DB-9 Female connector for switch management                                                                                                    |

| Dimensions           | 217mm(W) x 140mm(D) x 43mm(H)                    |
|----------------------|--------------------------------------------------|
| MAC Address          | 8K MAC address table with Auto learning function |
| Storage Temp.        | -40℃~70℃, 95% RH                                 |
| Operational Temp.    | 0℃~45℃, 5%~95%RH                                 |
| Operational Humidity | 10% to 90% (Non-condensing)                      |
| Power Supply         | AC 100~240V, 50/60Hz                             |
| Power Consumption    | 15 Watts (Maximum)                               |
| Ventilation          | Fan-free design                                  |
| EMI                  | Compliance with FCC Class A, CE                  |
| Safety               | Compliance with UL, cUL, CE/EN60950-1            |